#### BAB 3 PELAKSANAAN KERJA MAGANG

#### Kedudukan dan Organisasi 3.1

Pelaksaan kerja magang di PT. PGAS Telekomunikasi Nusantara sebagai Department Human Capital (HC), kerja magang dikalukan secara Work From Office (WFO) atau On-Site selama enam bulan dari 5 Februari 2024 sampai dengan 31 Juli 2024. Selama proses kerja magang, hal-hal yang dilakukan berupa mendesain dan meningkatkan (Improvement) Desain aplikasi UI/UX yang digunakan sebagai pengintegrasian bisnis suatu perusahaan, mendata penilaian quiz karyawan, menghubungi vendor dalam mengajukan program pelatihan (training), dan pembuatan quiz AKHLAK. Proses kerja magang di bimbing dan di-mentor oleh Bapak Dirga Aditama selaku Jr. (Analyst, Organization and Reward Management) pada proyek utama aplikasi MYERP. Proses berlangsungnya pembuatan dan revisi aplikasi MYERP akan diarahkan oleh Bapak Dirga Aditama.

#### **3.2** Tugas yang Dilakukan

Selama proses kerja magang di PT. PGAS Telekomunikasi Nusantara sebagai HC, pekerjaan yang telah dilakukan berupa pembuatan UI/UX website MYERP, website training, membuat soal quiz AKHLAK dan melakukan input data penilaian quiz karyawan. Tugas uatama dalam program magang ini adalah pembuatan website training dan MYERP, pembuatan aplikasi berisi pengintegrasian bisnis suatu perusahaan yang digunakan oleh HC. Dalam aplikasi tersebut terdapat berbagai data karyawan perusahaan yang akan memiliki koneksi satu dengan yang lain. Dalam pembuatan aplikasi akan sesuai dengan Persyaratan (requirements) dan kebutuhan HC. Selain itu *flow* proses pada aplikasi akan dilakukan peningkatan (Improvement) sesuai dengan kebutuhan. Tampilan yang di implementasikan berupa perubahan tampilan yang mempermudah akses dalam melihat suatu data, serta memberikan aspek-aspek grafik untuk mempermudah melihat suatu kumpulan data.

Menerapkan teori 8 Golden Rules dalam membuat suatu desain interaksi aplikasi *training* dan MYERP yang meliputi delapan prinsip utama salah satunya adalah "Strive for Consistency" [9]. Design menggunakan ukuran dan jenis warna font yang konsisten, serta tata letak halaman yang dapat mudah di

pahami. Penggunaan aplikasi MYERP perlu diingat dengan mudah oleh pengguna, terutama oleh HC. Dengan menerapkan teori "*Reduce short-term memory load*", tampilan aplikasi akan dibuat sederhana, mempermudah akses berbagai fitur seperti pembuatan data baru.

Tidak hanya pembuatan aplikasi, peningkatan (*improvement*) pada aplikasi MYERP juga perlu dilakukan sesuai dengan berbagai kebutuhan HC. Komunikasi dengan *supervisor* atau mentor dilakukan secara bertahap. Di mulai dari perancangan aplikasi, penambahan fitur, perubahan tema, *prototyping*, dan revisi terhadap aplikasi yang masih kurang dari ketentuan standar. Pekerjaan lain yang dilakukan adalah mendata penilaian *quiz* AKHLAK karyawan bertujuan mengetahui apakah karyawan sudah mencapai standar yang telah di tentukan. Perancangan aplikasi *training* atau pelatihan juga perlu dilakukan dalam mendapatkan data yang pasti. Aplikasi *training* perlu berjalan sesuai dengan peran atau *role* yang diberikan. Setelah mendapatkan data pelatihan dari *website training*, langkah berikutnya adalah mencari vendor yang sesuai dengan kebutuhan pelatihan tersebut.

#### 3.3 Uraian Pelaksanaan Magang

Pelaksanaan kerja magang diuraikan seperti pada Tabel 3.1.

| Minggu K | le - | Pekerja  | an ya                                                      | ng dila | akuka   | an            |        |        |         |               |            |                  |
|----------|------|----------|------------------------------------------------------------|---------|---------|---------------|--------|--------|---------|---------------|------------|------------------|
| 1        |      | Pada mi  | nggu j                                                     | oertam  | a, dila | akuka         | n peng | genal  | an terl | nadaj         | р <i>D</i> | epartment        |
|          |      | Human    | Capi                                                       | tal be  | eserta  | tim           | dari   | HC.    | Penj    | elasa         | an         | mengenai         |
|          |      | pekerjaa | an, atu                                                    | ran, da | an tan  | iggun         | g jawa | b sel  | ama t   | beker         | ija r      | nagang di        |
|          |      | PGNCC    | M. M                                                       | entor   | memt    | oerika        | n prak | tik la | angsui  | ng pa         | ada        | pekerjaan        |
|          |      | pertama  | pertama, pekerjaan yang diberikan adalah membuat soal quiz |         |         |               |        |        |         |               |            |                  |
|          | U    | AKHLA    | AKHLAK dan Perilaku Implementasi Budaya di PGNCOM          |         |         |               |        |        |         |               |            |                  |
|          |      | Pekerjaa | an yan                                                     | g dilal | cukan   | di mi         | inggu  | ini ac | lalah   | mem           | bua        | t <i>mock up</i> |
|          | Ν    | awal tan | npilan                                                     | UI/U2   | X web   | <i>site</i> d | alam n | nenei  | rima d  | lata <i>t</i> | rair       | ning             |

Tabel 3.1. Pekerjaan yang dilakukan tiap minggu selama pelaksanaan kerja magang

## NUSANTARA

| Minggu Ke - | Pekerjaan yang dilakukan                                                 |
|-------------|--------------------------------------------------------------------------|
| 2           | Pada minggu kedua dilakukan rapat untuk mempelajari dan                  |
|             | pengenalan lebih lanjut mengenai tugas desain UI/UX aplikasi             |
|             | yang dibutuhkan saat ini. Dari hasil rapat yang telah dilakukan          |
|             | terdapat 3 jenis aplikasi yang perlu dilakukan desain dan                |
|             | improvement yaitu, website mengajuan training, website MYERP,            |
|             | dan aplikasi mobile bernama SIMPLE. Setelah mengikuti rapat              |
|             | perancangan desain UI/UX aplikasi training dapat dilanjutkan dan         |
|             | di finalisasikan. Perubahan desain atau <i>re-design</i> aplikasi SIMPLE |
|             | dilakukan secara bertahap, dari mulai memahami struktur aplikasi         |
|             | hingga merubah desain aplikasi. Dikarenakan aplikasi SIMPLE              |
|             | sedang down tugas dialihkan terhadap pendataan nilai AKHLAK              |
|             | karyawan dari webiste compiler. Pendataan perlu dilakukan untuk          |
|             | mendokumentasi apakah skor karyawan sudah memenuhi kriteria              |
|             | atau belum memenuhi kriteria.                                            |
| 3           | Pada minggu ketiga, tugas yang dilakukan dalam kerja magang              |
|             | meliputi rancang dan desain tampilan UI/UX aplikasi mobile               |
|             | surat terima barang, melakukan rapat dan membuat 40 soal                 |
|             | quiz Amanah, Kompeten, Harmonis, Loyal, Adaptif, dan                     |
|             | Kolaboratif (AKHLAK). Pembuatan quiz AKHLAK digunakan                    |
|             | dalam acara family gathering. Tugas yang dilakukan selanjutnya           |
|             | adalah menghubungi dan mengembangkan info dari vendor,                   |
|             | hal ini bertujuan menjadikan data training yang di dapat                 |
|             | akan menjadi lebih akurat dan jelas. Pada Minggu ini PT.                 |
|             | PGAS TELEKOMUNIKASI NUSANTARA melakukan family                           |
|             | gathering yang bertujuan menyatukan kehangatan kekeluargaan di           |
|             | PGNCOM. Menerima dan menyimpan data yang di terima dari                  |
|             | vendor. VEDCITAC                                                         |
| U           |                                                                          |

# M U L T I M E D I A N U S A N T A R A

| Minggu Ke - | Pekerjaan yang dilakukan                                          |
|-------------|-------------------------------------------------------------------|
| 4-8         | Pada bulan ini terdapat acara halal bi halal yang diselenggarakan |
|             | sebelum bulan suci dimulai. Memahami alur atau flow dari          |
|             | aplikasi ERP yang berjudul MYERP. Melakukan diskusi dan rapat     |
|             | dengan user dalam menyelesaikan suatu masalah dan kekurangan      |
|             | dalam website MYERP. Melakukan re-design website MYERP            |
|             | pada semua tampilan yang ada serta mengimplementasikan drop       |
|             | down dalam menciptakan tampilan create yang lebih immersive.      |
|             | Terdapat fitur-fitur maupun halaman yang perlu di tambahkan,      |
|             | hal ini bertujuan agar semua kegiatan yang diperlukan tim HC      |
|             | mampu dilakukan dalam satu website saja. Peningkatan yang         |
|             | dilakukan berupa animasi, halaman yang lebih mudah di akses,      |
|             | penataan komponen, dan mengubah beberapa struktur yang telah      |
|             | direncanakan sebelumnya.                                          |
|             |                                                                   |
| 9-12        | Pada bulan ini terdapat acara halal bi halal untuk merayakan      |
|             | hari setelah puasa. Membuat prototype dan animasi pada            |
|             | aplikasi MYERP, serta mengerjakan pemetaan data filling           |
|             | yang bertujuan dalam proses evaluasi pengembangan pada            |
|             | beberapa stuktural di bagian: operasional Sistem Manajemen        |
|             | Keamanan Informasi, pengamanan TIK, panduan Rencana               |
|             | Implementasi Ruang Lingkup, pedoman Tata Kelola Teknologi dan     |
|             | Komunikasi, prosedur Operasi Pengamanan Teknologi Informasi       |
|             | dan Komunikasi lingkup induk perusahaan dan anak perusahaan.      |
| 13          | Melakukan rapat dan presentasi untuk mencari solusi absensi       |
|             | yang paling mutakhir untuk digunakan dalam keseharian             |
|             | karyawan PGNCOM. Melakukan riset dan analisis untuk               |
|             | implementasi sistem Radio Frequency Identification (RFID) ultra   |
| U           | high range terbaru terhadap sistem absensi di gedung PT. PGAS     |
| M           | TELEKOMUNIKASI NUSANTARA.                                         |

### 3.3.1 Aplikasi Persetujuan Training NTARA

Pekerjaan yang dilakukan *Department Human Capital* (HC) khususnya bidang teknologi informasi adalah mengaplikasikan sistem sesuai dengan kebutuhan HC. Sebagai seorang HC pada divisi *IT Support (UI/UX Designer)*  tugas yang dilakukan adalah membuat tampilan aplikasi persetujuan *training* atau pelatihan. Hal ini berfungsi sebagai media mendata dan perantara karyawan terhadap HC dalam menilai kualifikasi dan kompetensi teknis maupun non-teknis karyawan di PGNCOM.

Halaman *login* pada Gambar 3.1 untuk aplikasi *training* memiliki tombol *dropdown* yang berisi status karyawan berupa, *user* atau kepala satuan kerja atau *division head*, pekerja, dan HC. Pada halaman ini pengguna perlu melakukan *input* data berupa *email* dan kata sandi (*password*). Apabila pengguna lupa dengan password akunnya pengguna dapat memilih opsi "*forgot your password?*". Pada halaman *forgot password* pengguna perlu melakukan *input* data berupa email dan *verification code* dapat dilihat pada Gambar 3.2. Apabila kode belum terkirim pengguna dapat memilih opsi *re-send code* dan pengguna perlu melakukan *submit* untuk melihat *password* di *email* pengguna.

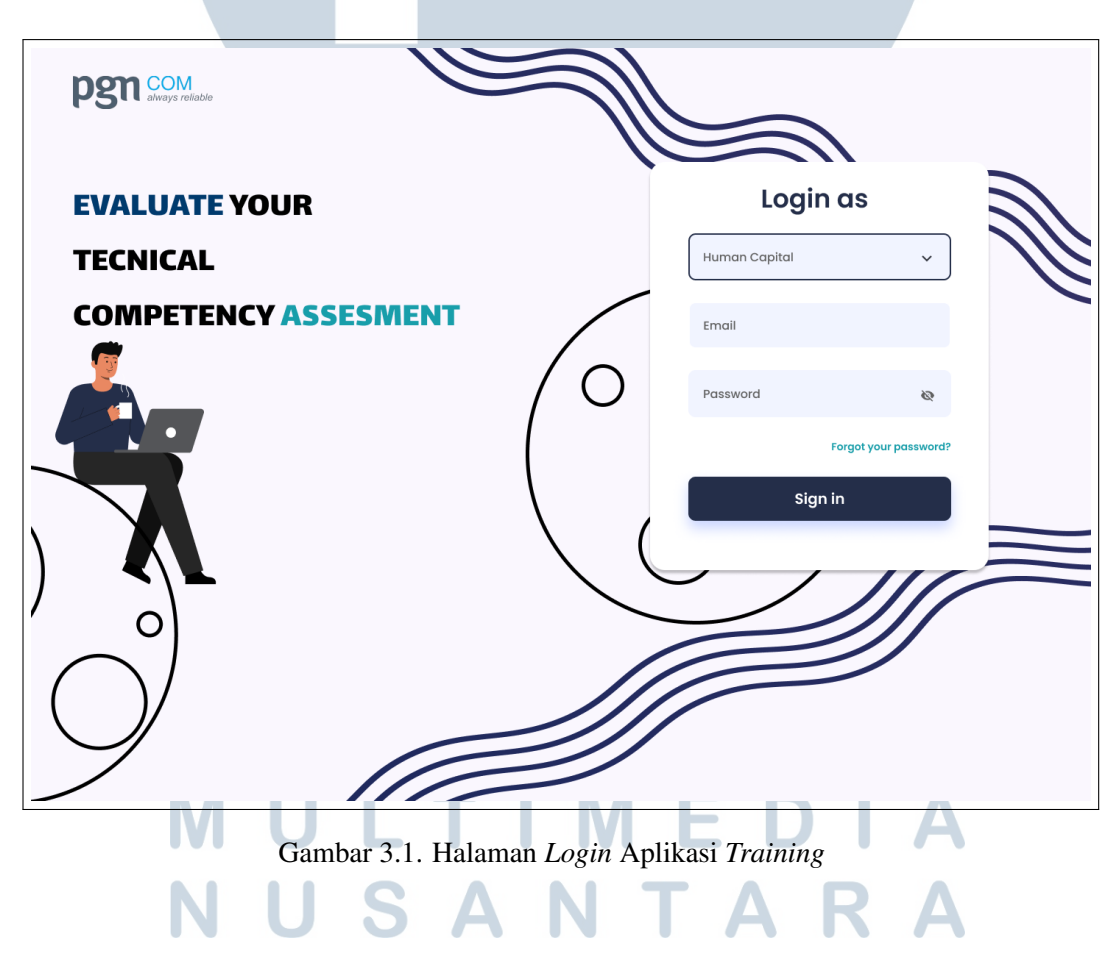

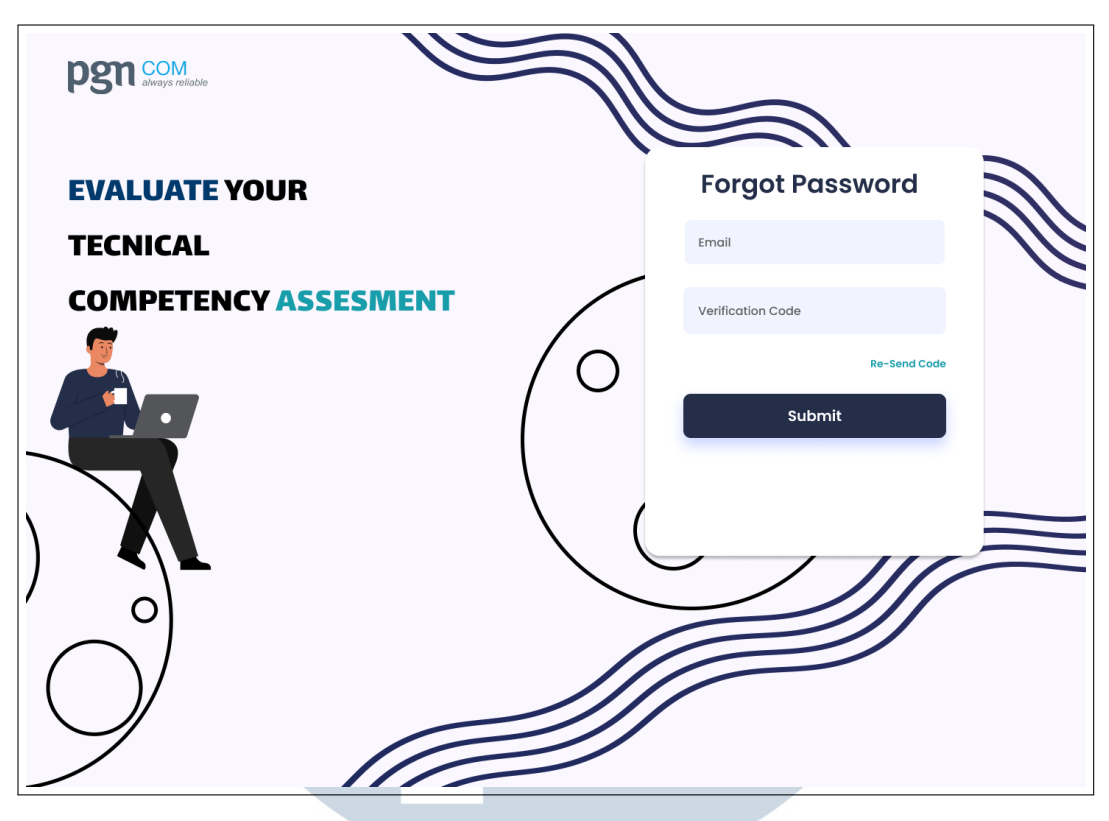

Gambar 3.2. Halaman Forgot Password Aplikasi Training

Setiap halaman memiliki tampilan berbeda tergantung status karyawan dalam mengakses aplikasi *training*. Pada halaman dashboard memiliki tanggal dan catatan kegiatan yang dilakukan. Pengguna mampu melihat dan mendapatkan *reminder* sesuai dengan waktu yang di tentukan. Pengguna mampu melihat *profile* dan *log out* dari aplikasi *training* dapat dilihat pada Gambar 3.3. Terdapat tampilan *progress* sehingga pengguna mampu melihat berapa persen kegiatan yang telah dilakukan. Pengguna dapat memilih opsi tombol *instan* yang akan mengarahkan mereka ke halaman untuk langkah selanjutnya yang perlu dilakukan. Apabila pengguna mengakses aplikasi sebagai *user* atau kepala satuan kerja atau *division head* maka, halaman yang dapat di akses berupa halaman *dashboard, assesment, information,* dan *team* dapat dilihat pada Gambar 3.4. Sedangkan HC dapat melakukan akses terhadap halaman *dashboard, assesment, information,* dapat dilihat pada Gambar 3.5.

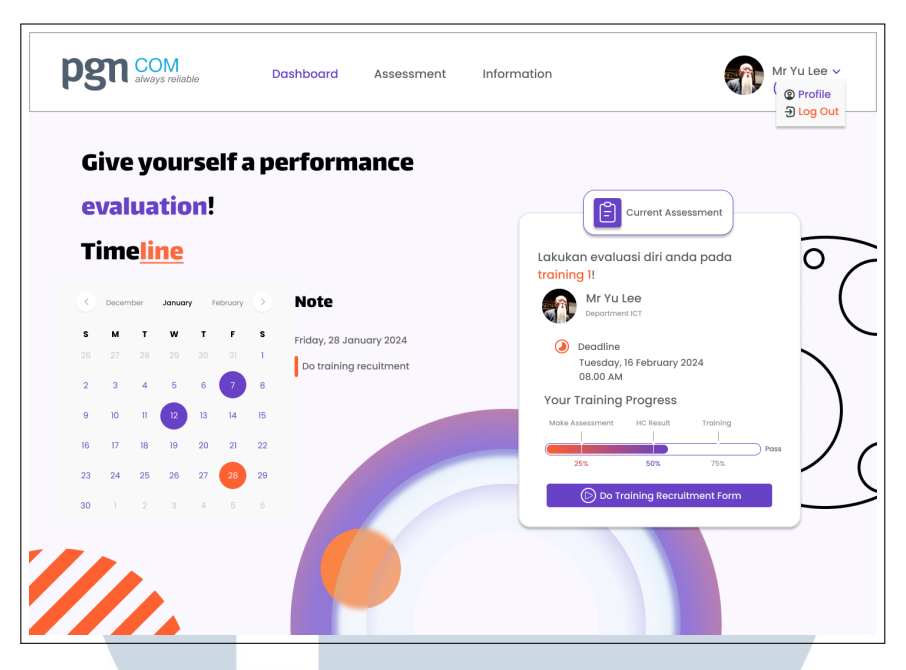

Gambar 3.3. Halaman Dashboard Pekerja Aplikasi Training

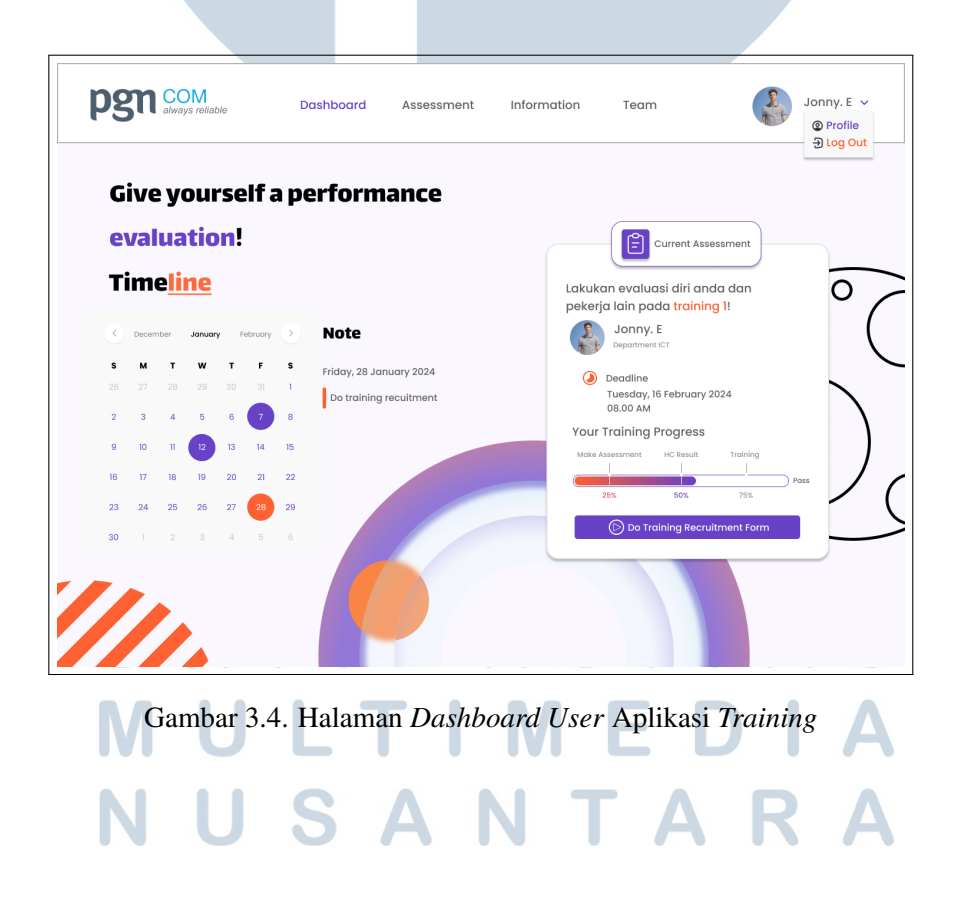

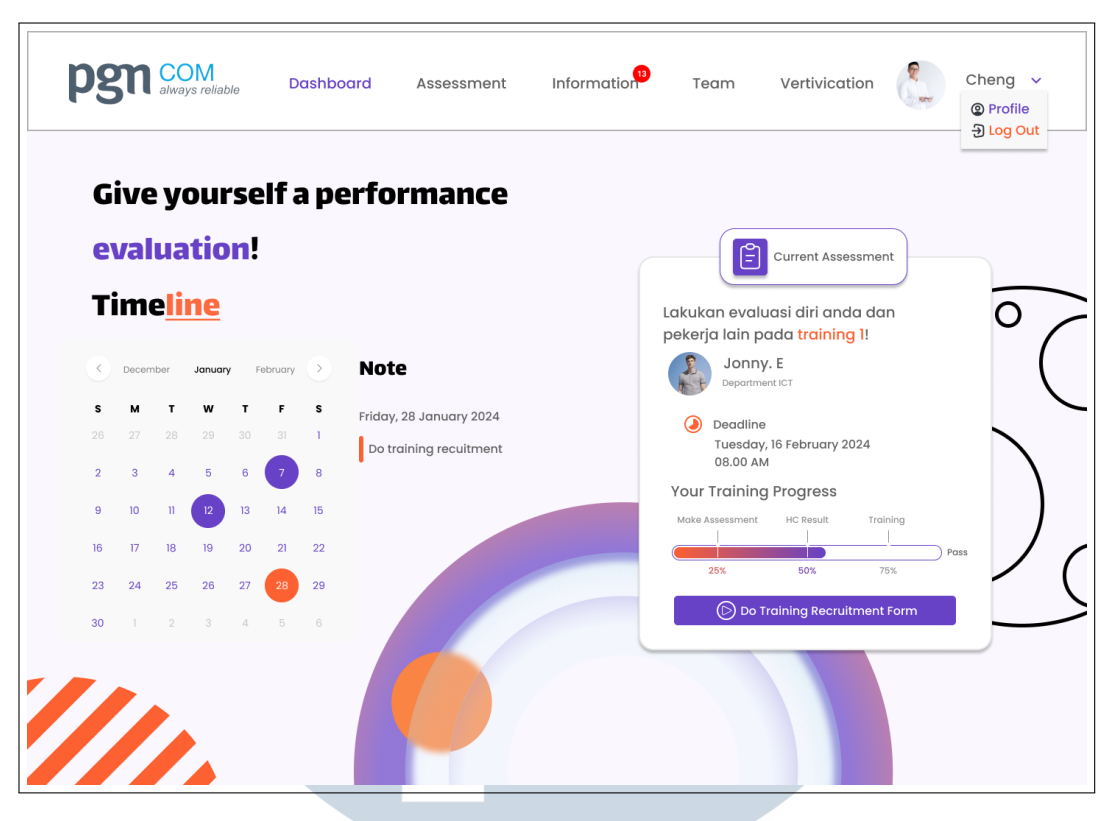

Gambar 3.5. Halaman Dashboard Human Capital (HC) Aplikasi Training

Gambar 3.6 merupakan halaman *form*, setiap status karyawan mempunyai tampilan yang sama. Terdapat beberapa kolom isian yang perlu di *input* oleh masing-masing pengguna. Terdapat Nomor Identitas Pegawai (NIP), nama pekerja, *department*, dan GAP yang sudah tidak dapat di ubah dan akan langsung otomatis terisi sesuai dengan data karyawan. Hal ini terdapat indikator berupa logo gembok kunci. Pengguna hanya perlu melakukan *input* data berupa, *business issue*, *performance issue*, rencana pengembangan kompetensi teknis, judul pelatihan, usulan *provider*/lembaga pelatihan, *link* pelatihan, dan jenis pelatihan. *Form* yang sedang di isi akan memiliki warna biru di *frame box*, sedangkan *form* yang belum terisi akan memiliki warna abu-abu. Apabila *form* yang telah di-klik namun tidak diselesaikan, maka kotak *frame* tersebut akan berubah warna menjadi merah dengan indikasi logo *hazard* berwarna merah. Apabila *form* sudah terisi semua dan telah di*submit form*, maka pengguna mendapatkan konfirmasi bahwa *form* tersebut sukses di masukan ke dalam *database* dapat dilihat pada Gambar 3.7.

| pgn com<br>always reliable | Dashboard                     | Assessment                                            | Information <sup>33</sup>                         | Team | Vertivication | Cheng ~<br>(HC) |
|----------------------------|-------------------------------|-------------------------------------------------------|---------------------------------------------------|------|---------------|-----------------|
| Training Pro               | posal Fo                      | m                                                     |                                                   |      |               |                 |
|                            |                               | Input Your Trainin                                    | g Recruitment                                     |      |               |                 |
|                            | Isilat<br>ini                 | ı form berikut sesuai denç<br>sesuai dengan rencana k | gan kebutuhan anda saat<br>omeptensi teknis anda! |      |               |                 |
|                            | 0001                          |                                                       |                                                   | â    |               |                 |
|                            | Nama Peker<br>Cheng Ange      | ja<br>en                                              |                                                   | â    |               |                 |
|                            | Jabatan                       | ICT                                                   |                                                   | â    |               |                 |
|                            | Business Iss<br>Kesulitan da  | ues<br>Ilam mengelola data                            | dan pembuatan aplika                              | asi  |               |                 |
|                            | Performanc                    | e Issues                                              |                                                   |      |               |                 |
|                            | GAP Kompe<br>95               | tensi                                                 |                                                   | â    |               |                 |
|                            | Rencana Pe                    | ngembangan Kompete                                    | nsi teknis                                        |      |               |                 |
|                            | Please fill out thi           | s field                                               |                                                   |      |               |                 |
|                            | Usulan Provi                  | der / Lembaga Pelatiha                                | n                                                 |      |               |                 |
| 2                          | Link Pelatiha<br>Tidak ada li | n                                                     |                                                   |      |               |                 |
|                            | Input berupa lini             | : (https://)                                          |                                                   |      |               |                 |
|                            | Pelatinan I                   | ✓ Submit                                              | Form                                              |      |               |                 |
| $\mathcal{A}$              |                               |                                                       |                                                   |      |               |                 |

Gambar 3.6. Halaman Form Aplikasi Training

| pgn com<br>always reliable | Dashboard Assessment                                                                     | Information               | Team N | Verification | Cheng ~<br>(HC) |
|----------------------------|------------------------------------------------------------------------------------------|---------------------------|--------|--------------|-----------------|
| Training Pro               | oposal Form                                                                              | × ° × ° +                 | _      |              |                 |
|                            | + (C<br>SUCC                                                                             | ESFULL!                   | niti   |              |                 |
|                            | Untuk penjelaja                                                                          | an lebih lanjut tekan OK. |        |              |                 |
|                            |                                                                                          |                           | •      |              |                 |
|                            |                                                                                          |                           |        | ,            | 2               |
|                            | Tidak ada fink pelatihan<br>nyur terupi lin (https://)<br>Jenis Pelatihan<br>Pelatihan 1 |                           | ~<br>~ | X            |                 |
| JR                         | 4 667                                                                                    |                           |        |              |                 |

Gambar 3.7. Halaman Form Setelah di Submit pada Aplikasi Training

Gambar 3.8 merupakan halaman *profile* pengguna mampu melihat data diri dan melakukan edit *profile* pada halaman ini pengguna dapat melihat data berisikan nama, E-mail, NIP, nomor telepon, jabatan, tanggal lahir, waktu kerja, dan alamat. Pengguna dapat memilih tombol "*back*" untuk kembali pada halaman utama. Pengguna dapat mengedit data diri dengan memilih opsi edit *profile*. Pada halaman *edit profile* data yang dapat di ubah hanya foto profil, nama, nomor telepon, jabatan, tanggal lahir, waktu kerja, dan alamat. Data yang tidak dapat di ubah adalah E-mail dan NIP yang diberi logo gembok terkunci dapat dilihat pada Gambar 3.9.

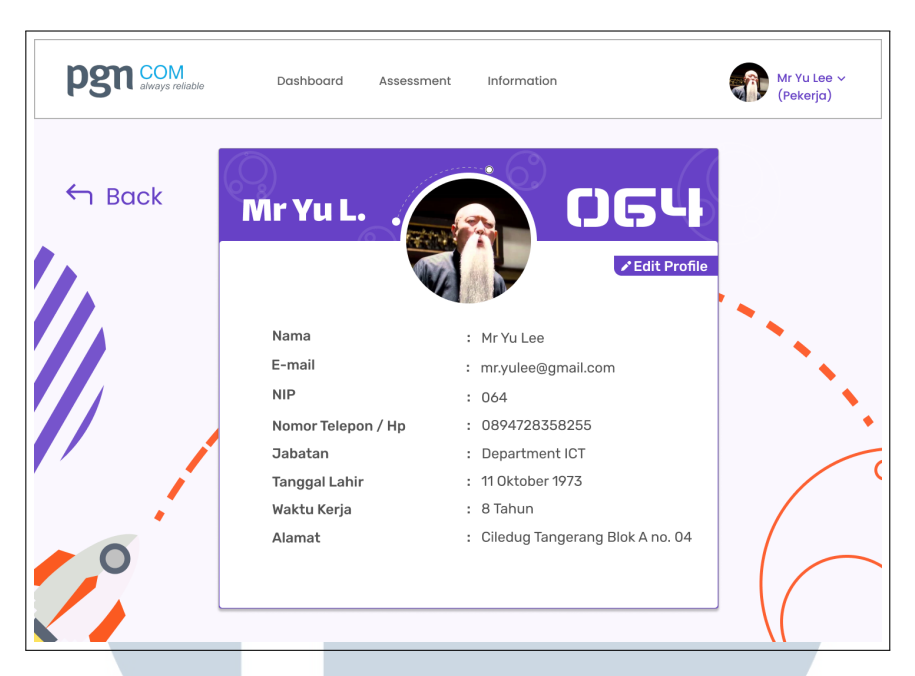

Gambar 3.8. Halaman Profile Aplikasi Training

| pgn com<br>always reliable | Dashboard Assess   | ment Information                | Mr Yu Lee<br>(Pekerja) |
|----------------------------|--------------------|---------------------------------|------------------------|
| ← Back                     | 9                  |                                 |                        |
|                            | WIFYUL.            |                                 | Profile                |
|                            | Nama               | : (MrYuL                        | -                      |
|                            | E-mail             | : mr.yu@gmail.com               | <u> </u>               |
|                            | NIP                | : 064                           | ê .                    |
|                            | Nomor Telepon / Hp | : (0894728358255                |                        |
|                            | Jabatan            | : Department ICT                |                        |
|                            | Tanggal Lahir      | : 11 Oktober 1973               | <b> </b>               |
|                            | Waktu Kerja        | : 8                             |                        |
| 0                          | Alamat             | Ciledug Tangerang Blok A no. 04 |                        |
|                            | Cancel             | Save                            |                        |
|                            |                    |                                 | \(                     |
|                            |                    |                                 |                        |

Gambar 3.10 merupakan halaman information atau informasi semua kegiatan akan di simpan beserta waktu dan tanggal. Informasi dapat di cari menggunakan search bar, informasi akan memiliki banyak data sesuai dengan role Human Capital. Informasi dapat dilakukan sorting dan filtering untuk mengurutkan berdasarkan waktu dan abjad. Halaman information juga memiliki notifikasi berupa

IVI

IVI

jumlah activity yang belum dilihat.

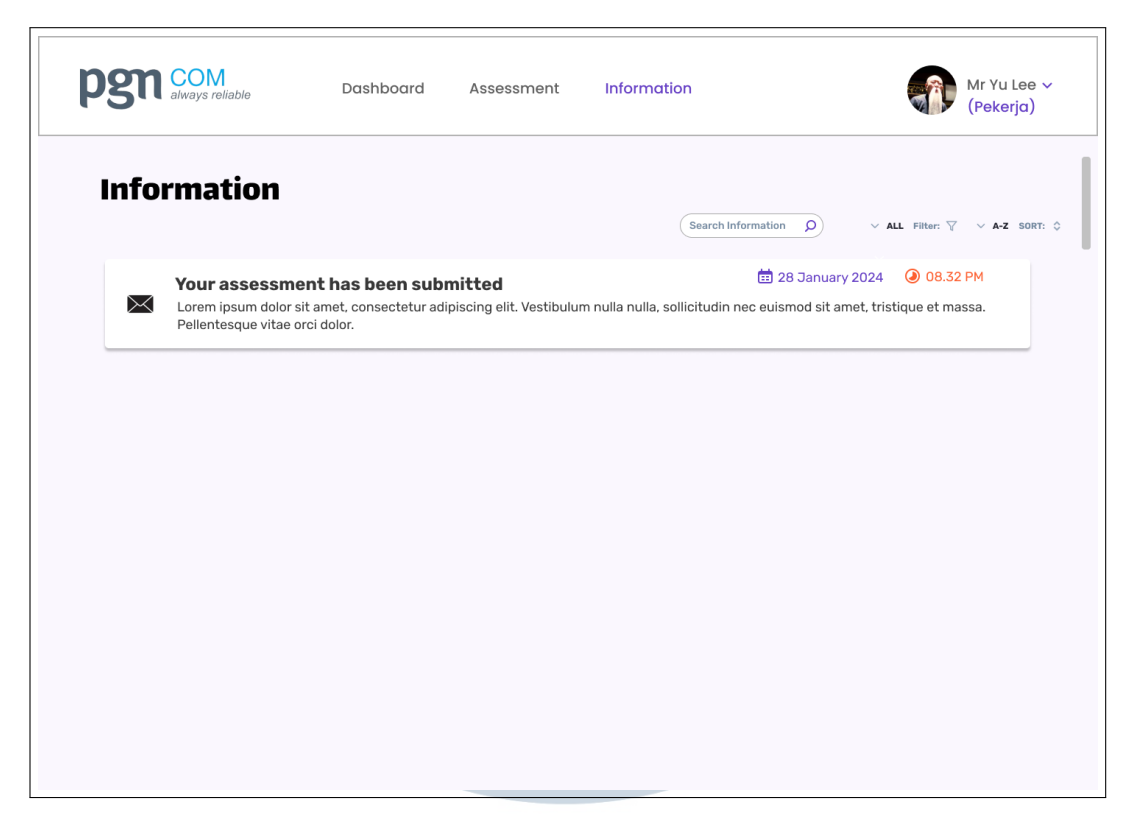

Gambar 3.10. Halaman Information Aplikasi Training

Gambar 3.11 merupakan halaman *Team* hanya dapat diakses oleh pengguna dengan status *User* dan HC. Pada halaman *Team*, *User* memiliki tugas dan kewenangan untuk memantau pekerja yang sudah melakukan *submit form* atau belum. Pada Gambar 3.13 *user* juga dapat melihat detail data karyawan untuk menghubungi mereka lebih lanjut mengenai proses pelatihan. Data karyawan yang diperlihatkan merupakan data yang paling penting yaitu, tanggal *submit form*, nama departemen, dan nomor telepon. Apabila status karyawan berupa HC maka, *human capital* mampu memantau semua *team* yang terdiri dari *user* dan pekerja dapat dilihat pada Gambar 3.12.

### M U L T I M E D I A N U S A N T A R A

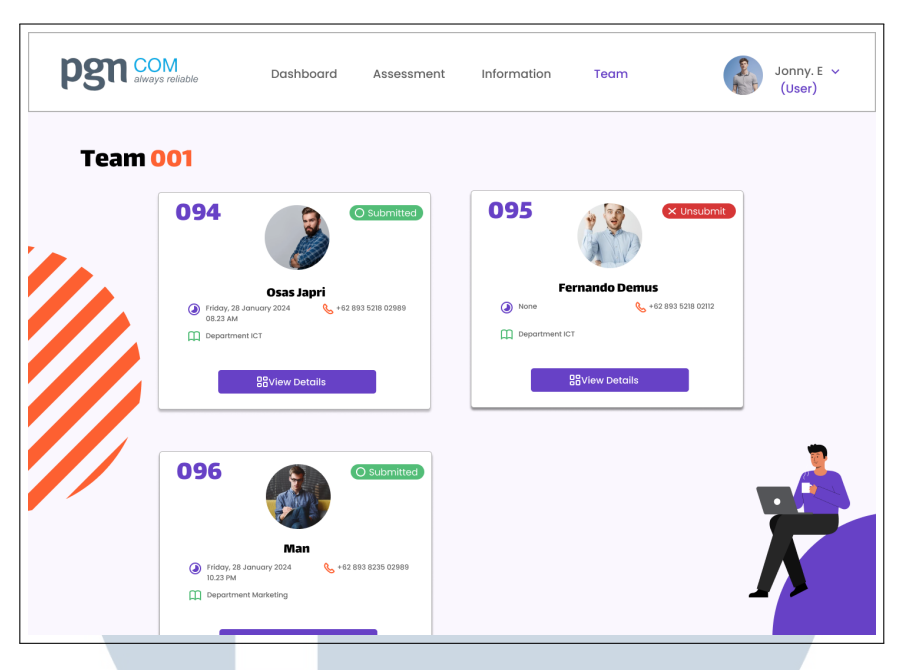

Gambar 3.11. Halaman Team (User) Aplikasi Training

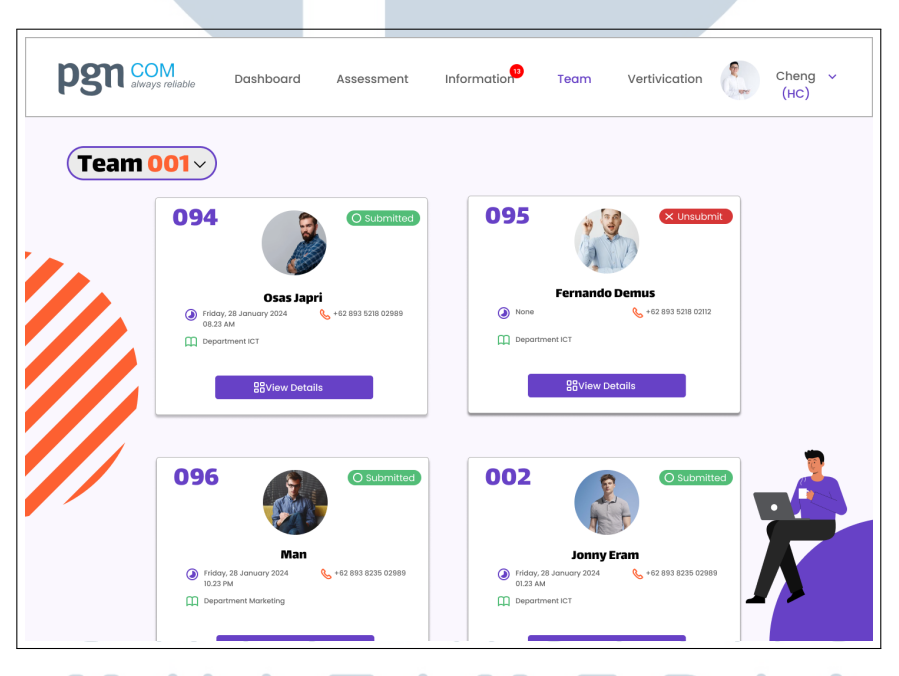

Gambar 3.12. Halaman *Team (Human Capital)* Aplikasi *Training* 

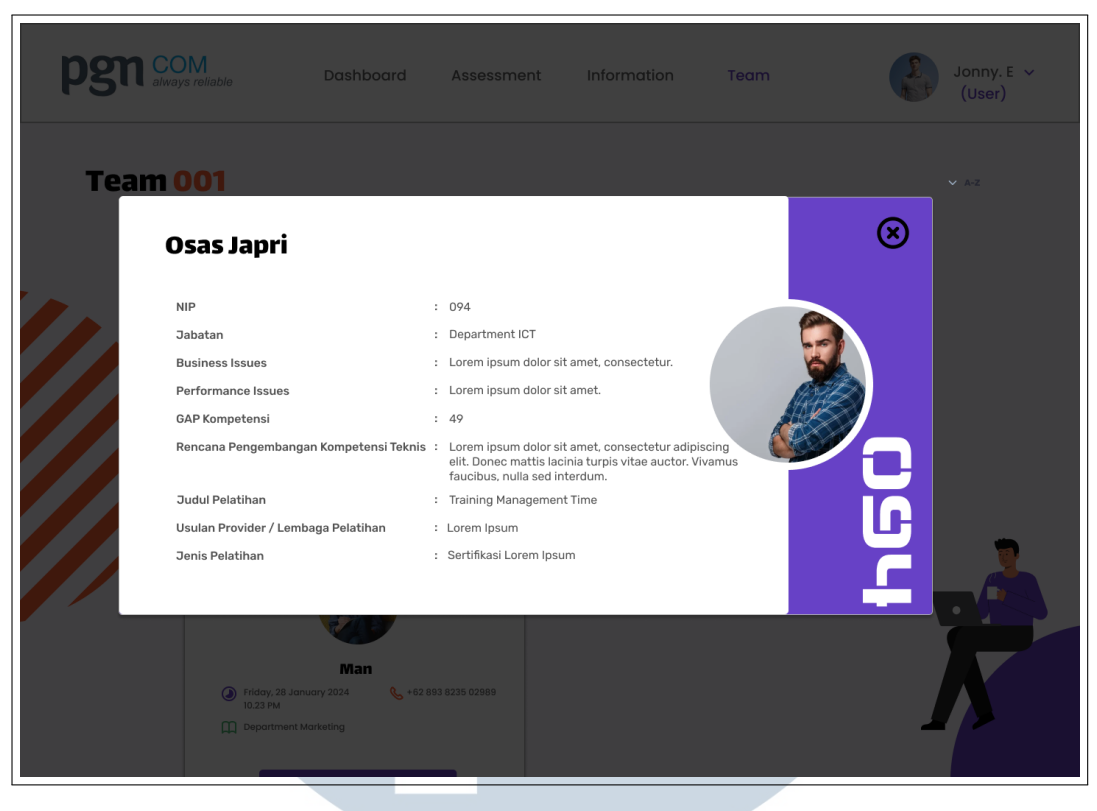

Gambar 3.13. Halaman Team Detail Aplikasi Training

*Human Capital* memiliki hak eksklusif dalam melakukan verifikasi pengajuan *training* karyawan. Pada halaman *Vertification* terdapat data karyawan berupa foto profil karyawan, nama karyawan, NIP, posisi, tanggal pengumpulan, judul training, dan aksi (*view, accept, and reject*) dapat dilihat pada Gambar 3.14. Gambar Gambar 3.15 merupakan persetujuan *training* karyawan dan Gambar 3.16 merupakan penolakan *training* karyawan. Persetujuan training akan masuk kedalam data MYERP yang akan dicarikan vendor sesuai dengan permintaan pekerja.

| Ve | erificatior | ı User & V | Vorker               |             |                                             |                                                                    |
|----|-------------|------------|----------------------|-------------|---------------------------------------------|--------------------------------------------------------------------|
|    | Name        | NIP        | Position             | Submit Date | Search User & Worker O ~ ALL Training Title | Filter: $ abla \  \   \sim \   \textbf{A-Z} \   \textbf{S}$ Action |
| \$ | Jonny Eram  | 002        | Department ICT       | 28/01/2024  | Training management Time                    | • • •                                                              |
| 3  | Osas Japri  | 094        | Department ICT       | 28/01/2024  | Training coding Node JS                     | • • •                                                              |
| ٩  | Man         | 096        | Department Marketing | 28/01/2024  | Training coding Golang                      | • • •                                                              |
|    | Jonny Eram  | 002        | Department ICT       | 28/01/2024  | Training management Time                    | • • •                                                              |
| 3  | Osas Japri  | 094        | Department ICT       | 28/01/2024  | Training coding Node JS                     | • • •                                                              |
| ٩  | Man         | 096        | Department Marketing | 28/01/2024  | Training coding Golang                      | • • •                                                              |

Gambar 3.14. Halaman Vertification Aplikasi Training

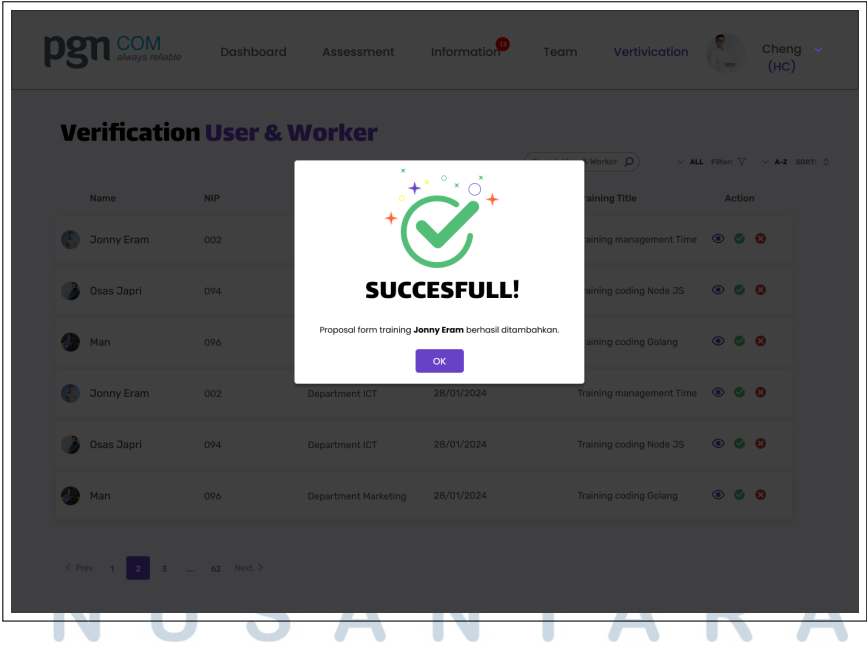

Gambar 3.15. Halaman Accept Vertification Aplikasi Training

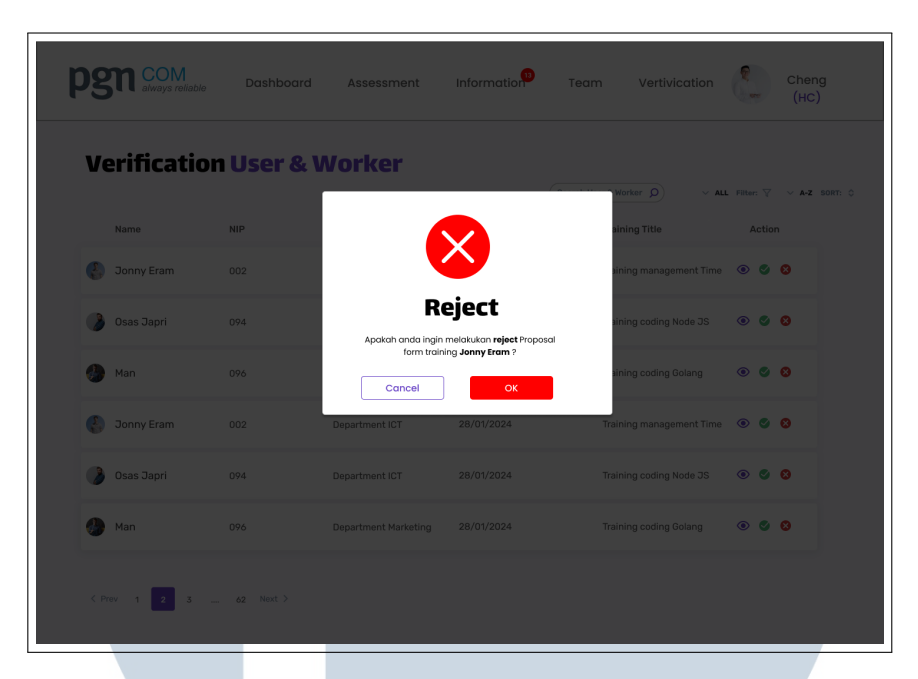

Gambar 3.16. Halaman Reject Vertification Aplikasi Training

#### 3.3.2 Aplikasi MYERP

MYERP merupakan aplikasi yang digunakan Department Human Capital dalam mengelola dan integrasi proses bisnis pada perusahaan PGNCOM. Enterprise Resource Planning (ERP) bertujuan dalam memaksimalkan dan mengoptimalkan sumber daya perusahaan. Hal ini akan meningkatkan efisiensi kinerja organisasi perusahaan dalam memberikan informasi secara akurat mengenai Aplikasi MYERP di rancang dan dilakukan re-design bisnis perusahaan. bertujuan dalam memudahkan dan mempercepat akses HC dalam mengelola data karyawan. Aplikasi MYERP memiliki konsep awalan untuk berpindah halaman untuk melakukan create list. Aplikasi MYERP dilakukan perubahan dari segi flow aplikasi seperti, membuat fitur create list yang langsung di tempat agar mempercepat pembuatan aplikasi. Tampilan icon, font, warna, dan tabel di lakukan optimasi agar lebih nyaman untuk dilihat dan mempermudah observasi data sehingga mempercepat kinerja HC. Terdapat membuatan halaman baru sesuai dengan kebutuhan HC dalam menggunakan seperti pengajuan cuti, overtime, vertifikasi absen, kompetensi teknis, dan halaman lainnya.

Halaman *login* pada MYERP sama dengan pada Gambar 3.1 yang merupakan satu bagian dengan aplikasi persetujuan *training*. Gambar 3.17 merupakan halaman *Home* dari aplikasi MYERP, terdapat *navigation* bar yang

diletakkan di sebelah kiri halaman. Navigation bar terdiri dari Home, Hris Management, E-Proc, dan General Module. Pada menu Home dapat memilih role khusus apabila user login sebagai HC. Setiap role masing-masing mempunyai hak akses terhadap access role pada aplikasi MYERP. Terdapat dropdown notification yang berisikan menu Request for Approval, Request for Command, Command Receive, Command Complete, List Learning Hour, dan Daftar Coaching. Pada user profile pengguna dapat memilih opsi change password dan sign out. Terdapat banner yang dapat digeser yang memuat informasi seperti AKHLAK. Terdapat juga menu activity yang berfungsi untuk mencatat aktivitas yang telah dilakukan atau sebagai pengingat untuk aksi yang perlu dilakukan pengguna selanjutnya. Terdapat fitur progress berupa circle chart untuk mengetahui sejauh mana kemajuan dalam penyelesaian HC dalam mengelola berbagai aspek terkait. Grafik ini membantu pengguna memantau dan mengevaluasi aspek yang memerlukan perhatian lebih lanjut.

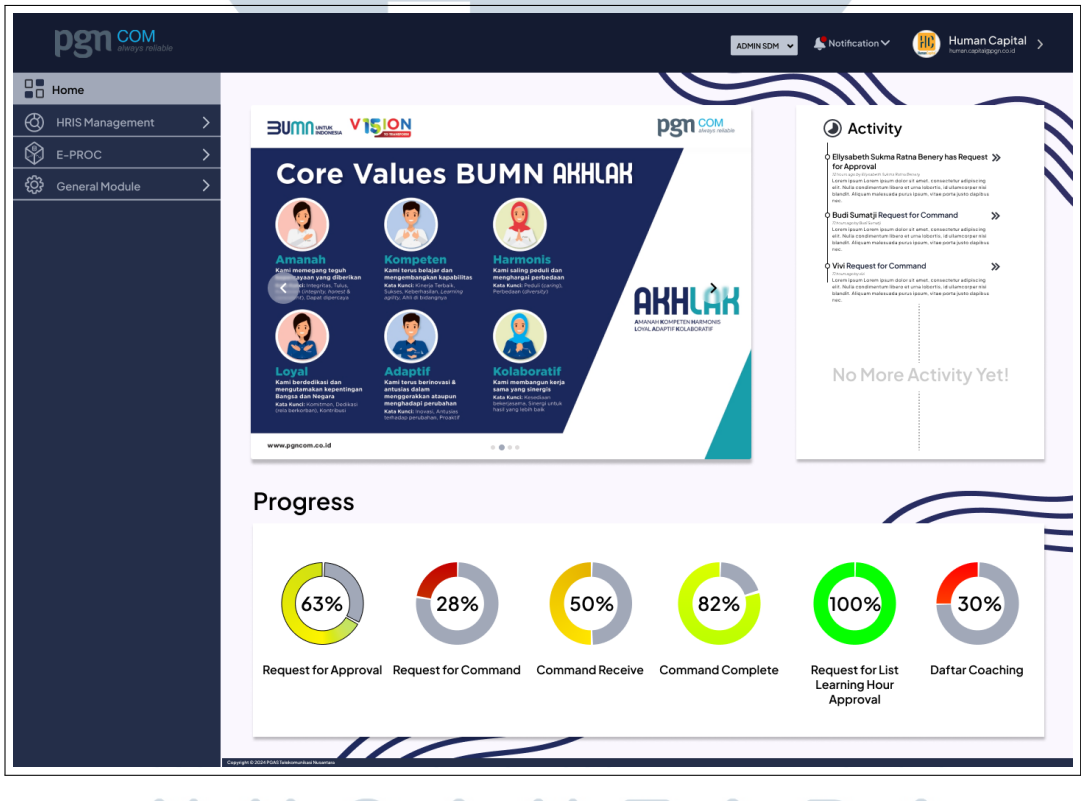

Gambar 3.17. Halaman *Home* Aplikasi MYERP

Pada *dropdown navigation* bar *General Module* terdapat empat *page* yang memiliki fungsi masing-masing yaitu, *Organization*, *Profile*, *Position*, dan *Workflow Setting*. Pada menu *Organization* berfungsi dalam mengurus organisasi

di PT. PGAS Telekomunikasi Nusantara, organisasi akan di *update* sesuai dengan divisi, kode, nama, deskripsi organisasi, dan status organisasi aktif atau tidak. Terdapat *search bar* dalam mencari organisasi yang diinginkan. Dapat di lihat pada Gambar 3.18 dan Gambar 3.19. Halaman *Profile* berfungsi untuk melihat profil dan detail karyawan PT. PGAS Telekomunikasi Nusantara. Pada Gambar 3.20 merupakan halaman posisi apabila data diubah sesuai dengan posisi karyawan yang telah terisi, data di bagian *Organization* akan otomatis diperbarui. Hubungan antara kedua sistem ini memungkinkan pemantauan posisi yang masih kosong dalam organisasi, sehingga memberikan informasi akurat mengenai kebutuhan tenaga kerja. *Workflow setting* berfungsi dalam tugas dan alur kerja setiap posisi.

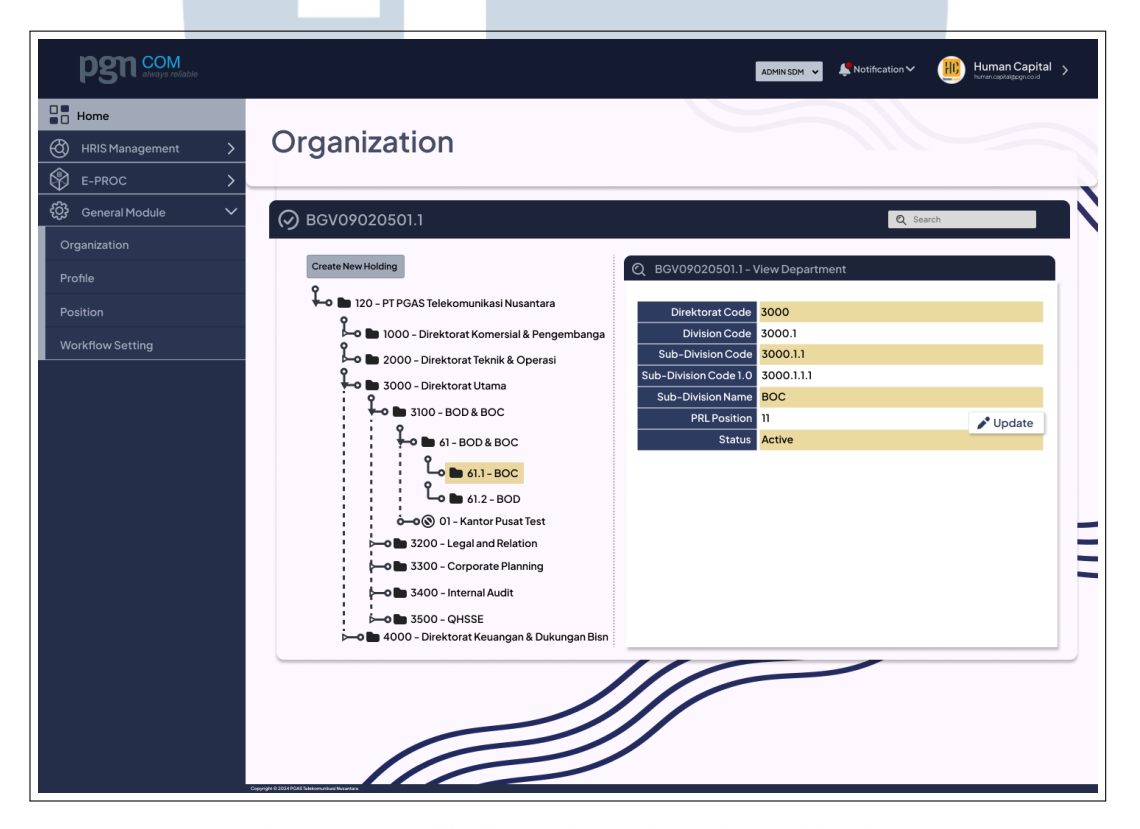

Gambar 3.18. Halaman Detail Organization Aplikasi MYERP

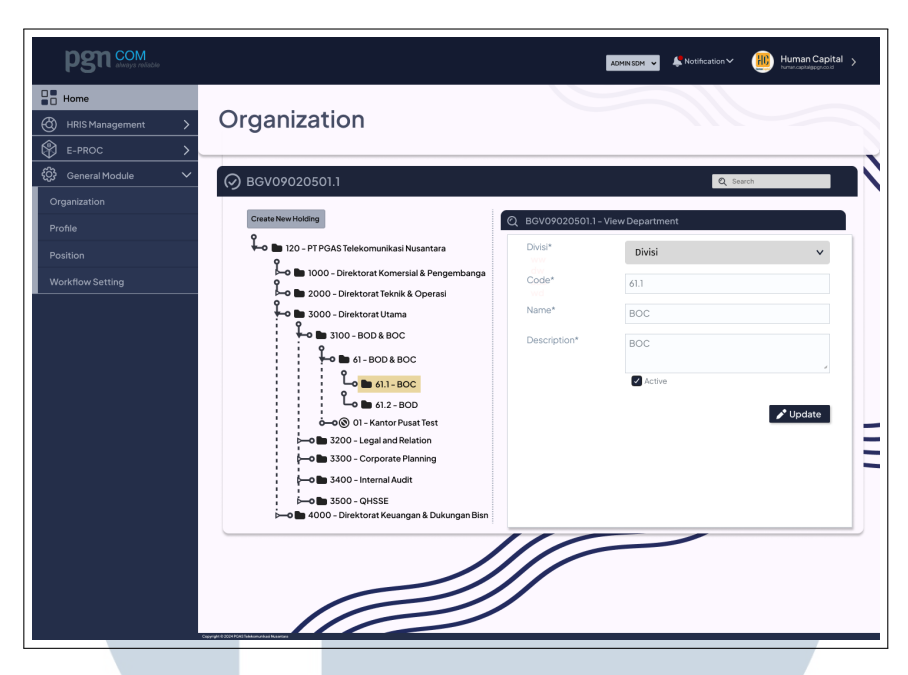

Gambar 3.19. Halaman Edit Organization Aplikasi MYERP

| Home HRIS Management | Positic                | n                |              |                 | Ì               |          |      |
|----------------------|------------------------|------------------|--------------|-----------------|-----------------|----------|------|
| 🖁 General Module 🗸 🗸 |                        |                  |              |                 |                 |          |      |
| Organization         | (~) BGV010             | 901              |              |                 |                 |          |      |
| -                    | Show e                 | ntries           |              |                 |                 |          |      |
|                      | Code 韋                 | Position Name 🌲  | PRL Posisi 💲 | Jumlah Posisi 🌲 | Posisi Terisi 💲 | Vacant 韋 |      |
|                      |                        | 1                |              |                 |                 |          | 1    |
|                      |                        |                  |              |                 |                 |          |      |
|                      | 3000                   | Direktorat Utama | 23           | 4               | 4               | 0        | • /  |
|                      | 3000.1                 | BOD&BOC          | 21           | 8               | 3               | 5        | •    |
|                      | 3000.1.1               | 800&800          | 16           | 9               | 7               | 2        | • •  |
|                      | 3000.1.1.1             | BOC              | 18           | 11              | 2               | 9        | •    |
|                      | 3000.1.1.1             | BOC              | 18           |                 | 2               | y        | • •  |
|                      | 3000.1.1.1             | BOC              | 18           |                 | 2               | 9        | • •  |
|                      | 3000.1.1.1             | BOC              | 18           |                 | 2               | 9        |      |
|                      | 3000.111               | 800              | 10           |                 | 2               | 2        |      |
|                      | 3000.111               | 800              | 10           |                 | 2               | 0        |      |
|                      | 3000111                | BOC              | 18           | 11              | 2               | 0        |      |
|                      | Showing I to II of 174 | 9 entries        | IJ           | Previous        | · · · 1 2 3     | 5 4 5    | » Ne |

Gambar 3.20. Halaman Position Aplikasi MYERP

Δ

Halaman FP3M berfungsi dalam membuat *list form* dan data perjalanan dinas. Gambar 3.21 setiap perjalanan dinas memiliki kode permintaan, tipe perjalanan, lokasi tujuan, deskripsi, status perjalanan, edit, dan *view*. Perjalanan dinas dapat dilakukan *create* dan edit. Opsi create akan muncul dropdown pada halaman utama dan menu edit akan di alihkan pada halaman lainnya dapat dilihat

pada Gambar 3.22. Pada halaman view akan diperlihatkan detail FP3M (perjalanan dinas) yang lebih detail, mengenai pekerja yang melakukan *request*, posisi, waktu pengajuan perjalanan, siapa terakhir melakukan *update*, dan waktu terakhir di *update* 

| pgn com<br>always reliable |                               |                                                           |                                        | ADMINSDM >                        | Huma     | Capital > |
|----------------------------|-------------------------------|-----------------------------------------------------------|----------------------------------------|-----------------------------------|----------|-----------|
| Home                       | FP3M                          |                                                           |                                        |                                   |          |           |
| Transaksi E-Procurement    | Create List FP3M              |                                                           |                                        |                                   |          | ÷         |
| ට්රී General Module >      | 🔗 BGV1001020                  | 01                                                        |                                        |                                   |          |           |
|                            | Show entries                  |                                                           |                                        |                                   |          |           |
|                            | Kode Permintaan 🌲             | Kode Permintaan 🗘 FP3M Type 💲 Lokasi Tujuan 🗘 Deskripsi 🗘 |                                        |                                   |          |           |
|                            |                               |                                                           |                                        |                                   | Status 🗸 |           |
|                            | 000008/FP3M/71/XI/2023        | Permintaan                                                | Komplek PGN Ketapang Gedung B Lantai 5 | Pengadaan Sparepart PMD SOR3 2023 | Yes      | •         |
|                            | 000008/FP3M/71/XI/2023        | Permintaan                                                | Komplek PGN Ketapang Gedung B Lantai 5 | Pengadaan Sparepart PMD SOR3 2023 | No       | •         |
|                            | 000008/FP3M/71/XI/2023        | Permintaan                                                | Komplek PGN Ketapang Gedung B Lantai 5 | Pengadaan Sparepart PMD SOR3 2023 | Yes      | • /       |
|                            | 000008/FP3M/71/XI/2023        | Permintaan                                                | Komplek PGN Ketapang Gedung B Lantai 5 | Pengadaan Sparepart PMD SOR3 2023 | No       | ۰ 🌶       |
|                            | 000008/FP3M/71/XI/2023        | Permintaan                                                | Komplek PGN Ketapang Gedung B Lantai 5 | Pengadaan Sparepart PMD SOR3 2023 | Yes      | •         |
|                            | 000008/FP3M/71/XI/2023        | Permintaan                                                | Komplek PGN Ketapang Gedung B Lantai 5 | Pengadaan Sparepart PMD SOR3 2023 | No       | ۰ 🖍       |
|                            | 000007/FP3M/71/XI/2023        | Permintaan                                                | Komplek PGN Ketapang Gedung B Lantai 5 | Pengadaan Sparepart PMD SOR3 2023 | No       | • 🖍       |
|                            | 000007/FP3M/71/XI/2023        | Permintaan                                                | Komplek PGN Ketapang Gedung B Lantai 5 | Pengadaan Sparepart PMD SOR3 2023 | No       | ۰ ۲       |
|                            | 000007/FP3M/71/XI/2023        | Permintaan                                                | Komplek PGN Ketapang Gedung B Lantai 5 | Pengadaan Sparepart PMD SOR3 2023 | No       | • 🖍       |
|                            | 000007/FP3M/71/XI/2023        | Permintaan                                                | Komplek PGN Ketapang Gedung B Lantai 5 | Pengadaan Sparepart PMD SOR3 2023 | No       | ۰ ۲       |
|                            | 000007/FP3M/71/XI/2023        | Permintaan                                                | Komplek PGN Ketapang Gedung B Lantai 5 | Pengadaan Sparepart PMD SOR3 2023 | No       | •         |
|                            | Showing 1 to 11 of 179 entrie | S                                                         |                                        | Previous « 1 2                    | 3 4 5    | » Next    |

#### Gambar 3.21. Halaman FP3M Aplikasi MYERP

| pgn com<br>atways reliable | ADMINSOM > Notification > III Human Capital >                                                                                                    |
|----------------------------|----------------------------------------------------------------------------------------------------|
| Home HRIS Management       | FP3M                                                                                                    |
| Transaksi E-Procurement >  | BGV09020101.3                                                                                                    |
| (亞 General Module )        | SeV09011601.3 - View Permit       No SK/Ketentuan     043340.K/KP.02.01     Created By     Budi Santoso       Nama SK/Ketentuan     Ketentuan Penunjukan Pejabat Sementara<br>(Pjs.), Pelaksana Tugas Harian (Pth).     Position     Sr. Staff Human Capital       Keterangan SK/Ketentuan     SK Berlaku Perl Agustus 2022     09:16:23     09:16:23       Attachment     Completed     Last Updated by     Sr. Staff Human Capital       Last Updated by     Sr. Staff Human Capital     09:16:23                                                                                                    |
|                            | Update Form read                                                                                                    |
|                            | Enter a comment here Submit Reply                                                                                                    |
|                            | Image: Second Second |

Gambar 3.22. Halaman Edit FP3M Aplikasi MYERP

Human Resource Information System (HRIS) merupakan sistem dalam mengelola data, pengembangan, dan administrasi karyawan. Hal ini tentu sangat membantu kinerja HC dalam mengelola data karyawan secara terorganisir dan terstruktur. Dengan sistem yang terintegrasi, pengelolaan informasi menjadi lebih efisien dan akurat, mempermudah identifikasi kebutuhan serta peningkatan sumber daya manusia dalam perusahaan. Pada HRIS Management terdapat berbagai menu yaitu, dashboard, employee, development, HRIS master, HRIS setting, overtime, leave management, benefit, organisasi, posisi, surat keputusan dan ketentuan, BPJS calculation, insurance calculation, payroll, tax calculation, training, dan report.

Gambar 3.23 halaman Dashboard menampilkan beberapa fungsi seperti, absensi karyawan dalam satu bulan, pie chart yang menampilkan rasio karyawan, total karyawan tiap divisi, dan chart lainnya. Apabila chart di hover menggunakan kursor dapat dilihat detail berupa nama dan persentase suatu data. Terdapat kontrak karyawan yang mendeskripsikan nomor, nama karyawan, Nomor Induk Kependudukan (NIK), kontrak berakhir, posisi, divisi, dan aksi melihat detail dan edit data karyawan.

| pgn com<br>always reliable     |             |                        |            |                        |                   | ADMIN SI | DM 🗸 🙏       | Notificati     | ionƳ              | Huma             | in Capital >      |
|--------------------------------|-------------|------------------------|------------|------------------------|-------------------|----------|--------------|----------------|-------------------|------------------|-------------------|
| HRIS Management                | Das         | hboard                 |            |                        |                   |          |              | $\overline{)}$ |                   |                  |                   |
| Dashboard                      |             |                        |            |                        |                   |          |              |                | -                 |                  |                   |
| Employee 🗸 🗸                   |             |                        |            |                        |                   |          |              |                |                   |                  |                   |
| Absen                          | (9 Em       | ployee Attedance by Cu | ment Montr | 1                      |                   |          |              |                |                   |                  |                   |
| Lembur                         | Show        | 5 ~ entries            | Choose E   | mployee                |                   |          | 2            |                |                   | 1                |                   |
| Cuti                           |             | Name 🔷                 | NIK 🗘      | Effective Date 韋       | Paid ▲<br>Leave ▼ | Permit   | Alpha 韋      | Leave 🖨        | Early ▲<br>Home ▼ | Forget ⊾<br>In ▼ | Forget ▲<br>Out ▼ |
| SPPD                           |             |                        | 1          |                        |                   |          |              |                |                   |                  |                   |
| קחו                            | AA CNIAKI   | Duringunga             | 0019970107 | 01 lune 1080           |                   |          | 0            |                | 0                 |                  |                   |
|                                | Abadi Pina  | isthika                | 0019970108 | 18 April 2023          | 0                 | 0        | 0            | 0              | 0                 | 0                | 0                 |
| Coaching                       | Ade Irawa   | n                      | 0019970165 | 04 October 1999        | 1                 | 1        | 1            | 1              | 1                 | 1                | 1                 |
| CV                             | Adhi Nugr   | bho                    | 0019970194 | 22 May 2012            | 14                | 14       | 14           | 14             | 14                | 14               | 14                |
| Employee Detail                | Adi kurniar | wan                    | 0019970199 | 18 April 2023          | 2                 | 2        | 2            | 2              | 2                 | 2                | 2                 |
| Employee Allowance             | Showing 1 t | o 5 of 179 entries     |            |                        |                   | Prev     | ious «       | 1              | 2 3 4             | 4 5              | Next              |
| Employee Learning Hour         |             |                        |            |                        |                   |          |              | 4              |                   |                  |                   |
| Rca                            | C En        | ployee Ratio           |            | Total Emplo            | byee By Div       | /ision   |              | C TO           | otal Em           | ployee B         | y Location        |
| Stop                           | 5.47        | ~23.01%                |            | 5.47%                  |                   | 23.01%   |              |                | 5.47%             |                  | -23.01%           |
| TimeSheet                      | 12.53%      |                        |            | 12.53%                 |                   |          |              | 12.53%         |                   |                  |                   |
| Development >                  | 7.51%       |                        |            | 7.51%                  |                   |          |              | 7.51%          |                   |                  |                   |
| HRIS Master                    |             |                        |            |                        |                   |          |              |                |                   |                  |                   |
| HRIS Setting                   |             | 42.48%                 |            |                        | 42.4              | 18%      |              |                |                   |                  | 42.48%            |
|                                |             | 11                     | _          |                        |                   |          |              |                |                   |                  |                   |
|                                |             |                        |            |                        |                   |          |              |                |                   |                  |                   |
| Deputt                         | 🕗 Em        | ployee Contract        |            |                        |                   |          |              |                |                   |                  |                   |
| Behefit                        | Show        | 5 - entries            |            |                        |                   | 1        |              |                |                   | _                |                   |
| Organisasi                     | No 🛟        | Name 韋                 | NIK        | \$                     | Contract End 韋    |          | Position     | \$             | Div               | ision 韋          | Action 韋          |
| Posisi                         |             |                        |            |                        |                   |          |              |                |                   |                  |                   |
| Surat Keputusan &<br>Ketentuan |             |                        |            |                        |                   |          |              |                |                   |                  |                   |
| BPJS Calculation               | 001         | AA GN Ari Dwipayana    | 0019970107 | O1 June 19             | 989               | Dep      | artment Head | l, Logistic    | Finance           |                  |                   |
| Insurance Calculation          | 002         | Ade Irawan             | 0019970108 | 18 April 2<br>04 Octol | 025<br>ber 1999   | Dep      | artment Head | , Logistic     | Finance           |                  |                   |
| Payroll                        | 004         | Adhi Nugroho           | 0019970194 | 22 May 2               | 012               | Dep      | artment Head | l, Logistic    | Finance           |                  | ۰ ،               |
|                                | 005         | Adi kurniawan          | 0019970199 | 18 April 20            | 023               | Dep      | artment Head | l, Logistic    | Finance           |                  | •                 |
| Tax Calculation                | Showing 1   | to 5 of 179 entries    |            |                        |                   | Prev     | vious «      | 1              | 2 3               | 4 5              | > Next            |
| Training                       |             |                        |            |                        |                   |          |              |                |                   |                  |                   |

Gambar 3.23. Halaman Dashboard Aplikasi MYERP

Pada Gambar 3.24 dan Gambar 3.25 merupakan halaman *Employee* dan *Create New Employee* terdapat kriteria utama mengenai setiap data karyawan, setiap data karyawan akan dihubungkan pada halaman lain seperti *employee coaching*. Pada halaman karyawan terdapat NIP, nama, domisili, E-mail, nomor telepon, posisi, divisi, *view* detail, dan edit. *Employee coaching* membutuhkan nama dan data dari karyawan dalam melakukan pelatihan atau *training* karyawan, dapat dilihat pada Gambar 3.26.

| pgn com<br>always reliable     |                                              |                |                   |                                       | ADMIN S             | DM 🗸 📮 Notification | V 🕕 Human  | (Capital > |
|--------------------------------|----------------------------------------------|----------------|-------------------|---------------------------------------|---------------------|---------------------|------------|------------|
| Home<br>HRIS Management        | List of                                      | Emplo          | yee               |                                       |                     | Ń                   |            |            |
| Dashboard                      | Createllist                                  |                |                   |                                       |                     |                     |            |            |
| Employee V                     | Cleate List                                  | mployee Detail |                   |                                       |                     |                     |            | •          |
| Absen                          |                                              |                |                   |                                       |                     |                     |            |            |
| Lembur                         | 🔗 вGV010                                     | 501            |                   |                                       |                     |                     |            |            |
| Cuti                           | Show e                                       | ntries         |                   |                                       |                     |                     |            |            |
| SPPD                           | NIP 韋                                        | Name 🔷         | Domicile Adress 🌲 | Email 韋                               | Phone 🔺<br>Number 🔻 | Posisition 韋        | Division 韋 |            |
| LDP                            |                                              |                | 1                 |                                       |                     |                     |            |            |
| Coaching                       | 0001234567                                   | Piolet Nima    | Perum 2 No 3 di 3 | hehekmulan@gmail.com                  | 088276544789        | Komisaris           | Finance    |            |
| cv                             | 0001234567                                   | Piolet Nima    | Perum 2 No 3 di 3 | bebekmulan@gmail.com                  | 088276544789        | Komisaris           | Finance    | •          |
| Employee Detail                | 0001234567                                   | Piolet Nima    | Perum 2 No 3 di 3 | bebekmulan@gmail.com                  | 088276544789        | Komisaris           | Finance    | •          |
| Employee Detail                | 0001234567                                   | Piolet Nima    | Perum 2 No 3 di 3 | bebekmulan@gmail.com                  | 088276544789        | Komisaris           | Finance    | ۰ ۲        |
| Employee Allowance             | 0001234567                                   | Piolet Nima    | Perum 2 No 3 di 3 | bebekmulan@gmail.com                  | 088276544789        | Komisaris           | Finance    | •          |
| Employee Learning Hour         | 0001234567                                   | Piolet Nima    | Perum 2 No 3 di 3 | bebekmulan@gmail.com                  | 088276544789        | Komisaris           | Finance    | •          |
|                                | 0001234567                                   | Piolet Nima    | Perum 2 No 3 di 3 | bebekmulan@gmail.com                  | 088276544789        | Komisaris           | Finance    |            |
| Rca                            | 0001234567                                   | Piolet Nima    | Perum 2 No 3 di 3 | bebekmulan@gmail.com                  | 088276544789        | Komisaris           | Finance    |            |
| Stop                           | 0001234567                                   | Piolet Nima    | Perum 2 No 3 di 3 | bebekmulan@gmail.com                  | 088276544789        | Komisaris           | Finance    |            |
|                                | 0001234567                                   | Piolet Nima    | Perum 2 No 3 di 3 | bebekmulan@gmail.com                  | 088276544789        | Komisaris           | Finance    |            |
| TimeSheet                      | 0001204007                                   |                |                   | e e e e e e e e e e e e e e e e e e e |                     |                     |            |            |
| Development >                  | Showing 1 to 11 of 179                       | entries        |                   |                                       | Pre                 | vious « 1 2         | 3 4 5      | » Next     |
| HRIS Master                    |                                              |                |                   | ///                                   |                     |                     |            |            |
| HRIS Setting                   |                                              |                |                   |                                       |                     |                     |            |            |
|                                |                                              | //             |                   |                                       |                     |                     |            |            |
| Overtime                       |                                              |                |                   |                                       |                     |                     |            |            |
| Leave Management >             |                                              |                |                   |                                       |                     |                     |            |            |
| Benefit >                      |                                              |                |                   |                                       |                     |                     |            |            |
| Organisasi                     |                                              |                |                   |                                       |                     |                     |            |            |
| Posisi                         |                                              |                |                   |                                       |                     |                     |            |            |
| Surat Keputusan &<br>Ketentuan |                                              |                |                   |                                       |                     |                     |            |            |
| BPJS Calculation               |                                              |                |                   |                                       |                     |                     |            |            |
| Insurance Calculation          |                                              |                |                   |                                       |                     |                     |            |            |
| Payroll                        | Consider & SAME MAR School at all the set on |                |                   |                                       |                     |                     |            |            |

Gambar 3.24. Halaman Employee Detail Aplikasi MYERP

| Create Ne                                                                          | Chose Type<br>NBP<br>Chose FIFE No file choosen<br>Chose FIE No file choosen                                                                                                    |                                                                                                    |                                                                                                    |                                                                                                    |
|------------------------------------------------------------------------------------|----------------------------------------------------------------------------------------------------|----------------------------------------------------------------------------------------------------|----------------------------------------------------------------------------------------------------|----------------------------------------------------------------------------------------------------|
| Personal identity<br>Employee Type<br>NIP<br>Photo<br>Photo Casual<br>Name         | Choose Type Choose Type Choose Type Choose Type Choose Type Choose Type Choose Type No file choosen Choose Type No file choosen                                                                                                    |                                                                                                    |                                                                                                    |                                                                                                    |
| Back<br>Personal Identity<br>Employee Type<br>NIP<br>Photo<br>Photo Casual<br>Name | Choose Type<br>NP<br>Choose File No file choosen<br>Choose File No file choosen                                                                                                    |                                                                                                    |                                                                                                    |                                                                                                    |
| Back Personal Identity Employee Type NIP Photo Photo Casual Name                   | Choose Type<br>NP<br>Choose File No file choosen<br>Choose File No file choosen                                                                                                    |                                                                                                    |                                                                                                    |                                                                                                    |
| Personal Identity<br>Employee Type<br>NIP<br>Photo<br>Photo Casual<br>Name         | Choose Type NIP Choose File No file choosen Choose File No file choosen                                                                                                    |                                                                                                    |                                                                                                    |                                                                                                    |
| Employee Type NIP Photo Photo Casual Name                                          | Choose Type NIP Choose File No file choosen Choose File No file choosen                                                                                                    |                                                                                                    |                                                                                                    |                                                                                                    |
| NIP<br>Photo<br>Photo Casual<br>Name                                               | NIP Choose File No file choosen Choose File No file choosen                                                                                                    |                                                                                                    |                                                                                                    |                                                                                                    |
| Photo<br>Photo Casual<br>Name                                                      | NIP Choose File No file choosen Choose File No file choosen                                                                                                    |                                                                                                    |                                                                                                    |                                                                                                    |
| Photo<br>Photo Casual<br>Name                                                      | Choose File No file choosen Choose File No file choosen                                                                                                    |                                                                                                    |                                                                                                    |                                                                                                    |
| Photo Casual<br>Name                                                               | Choose File No file choosen                                                                                                    |                                                                                                    |                                                                                                    |                                                                                                    |
| Name                                                                               |                                                                                                    |                                                                                                    |                                                                                                    |                                                                                                    |
|                                                                                    | Full Name                                                                                                    |                                                                                                    |                                                                                                    |                                                                                                    |
| Birth Place                                                                        | Birth Place                                                                                                    |                                                                                                    |                                                                                                    |                                                                                                    |
| Sex                                                                                | Choose Type                                                                                                    | Birth Date                                                                                                    | mm/dd/yyyy                                                                                                    | Ħ                                                                                                    |
| BloodType                                                                          | Choose Time                                                                                                    | EndTime                                                                                                    | hh:mm                                                                                                    |                                                                                                    |
| Marriago Statura                                                                   | CHOOSE ISHE                                                                                                    | Organizing                                                                                                    |                                                                                                    |                                                                                                    |
| mamage otatus                                                                      | Choose Type                                                                                                    |                                                                                                    |                                                                                                    |                                                                                                    |
| Employee Identity No                                                               | Employee Identity No                                                                                                    |                                                                                                    |                                                                                                    |                                                                                                    |
| Ktp                                                                                | Choose File No file choosen                                                                                                    |                                                                                                    |                                                                                                    |                                                                                                    |
| КК                                                                                 | Choose File No file choosen                                                                                                    |                                                                                                    |                                                                                                    |                                                                                                    |
| Domicile Address                                                                   | Domicile Address                                                                                                    | Birth Date                                                                                                    | mm/dd/yyyy                                                                                                    | ά                                                                                                    |
| Province                                                                           | Chaose Province                                                                                                    | District                                                                                                    | District                                                                                                    |                                                                                                    |
| 7in Code                                                                           |                                                                                                    |                                                                                                    |                                                                                                    |                                                                                                    |
|                                                                                    | Zip Code                                                                                                    |                                                                                                    |                                                                                                    |                                                                                                    |
| Email                                                                              | Email                                                                                                    |                                                                                                    |                                                                                                    |                                                                                                    |
| Phone Number                                                                       | Phone Number                                                                                                    | Phone Number 2                                                                                                    | District                                                                                                    |                                                                                                    |
| Upload Signatur                                                                    | Choose File No file choosen                                                                                                    |                                                                                                    |                                                                                                    |                                                                                                    |
| Personal Identity                                                                  |                                                                                                    |                                                                                                    |                                                                                                    |                                                                                                    |
| NPWP                                                                               | NPWP                                                                                                    | Choose File                                                                                                    | No file choosen                                                                                                    |                                                                                                    |
| PTKP                                                                               | Change DTKP                                                                                                    | Choose Ele                                                                                                    | Vo file choosen                                                                                                    |                                                                                                    |
| BDIS Kasahatan                                                                     |                                                                                                    |                                                                                                    |                                                                                                    |                                                                                                    |
| DF35 Kesenatan                                                                     | BPJS Kesehatan                                                                                                    | Choose File                                                                                                    | No file choosen                                                                                                    |                                                                                                    |
| BPJS Ketenagakerjaan                                                               | BPJS Ketenagakerjaan                                                                                                    | Choose File                                                                                                    | No file choosen                                                                                                    |                                                                                                    |
| Account Number                                                                     | Account Number                                                                                                    | Choose File                                                                                                    | No file choosen                                                                                                    |                                                                                                    |
| Bank Name                                                                          | Choose Type                                                                                                    | Account Name                                                                                                    | Account Name                                                                                                    |                                                                                                    |
| Regional                                                                           | Choose Regional                                                                                                    | Division                                                                                                    | Choose Division                                                                                                    |                                                                                                    |
|                                                                                    |                                                                                                    |                                                                                                    |                                                                                                    |                                                                                                    |
| Position                                                                           | Chaose Position                                                                                                    | PRL Personal                                                                                                    | 0.10                                                                                                    |                                                                                                    |
| Position                                                                           | Choose Position                                                                                                    | PRL Personal                                                                                                    | 8–18                                                                                                    |                                                                                                    |
| Position                                                                           | Choose Position                                                                                                    | PRL Personal<br>TMT Personal                                                                                                    | 8-18<br>mm/dd/yyyy                                                                                                    |                                                                                                    |
|                                                                                    | Sex BiodType Control BiodType Control BiodOr Control BiodOr Control Control BiodOr Control Control Con | Sex         Choose Type           Blood Type         Choose Type           Blood Type         Employee Identity No           Employee Identity No         Employee Identity No           Kap         Employee Identity No           Kap         Employee Identity No           Kap         Employee Identity No           Kap         Employee Identity No           Kap         Employee Identity No           Kap         Employee Identity No           Kap         Employee Identity No           Kap         Employee Identity No           Kap         Employee Identity No           Kap         Employee Identity No           Kap         Employee Identity No           Kap         Employee Identity No           Province         Zip Code           Email         Email           Prone Number         Phone Number           Upload Signatur         Thoose File           NPWP         Indentity           NPWP         Choose File           NPWP         Choose File           NPWP         Choose File           PIS Kestentagestergian         BPIS Kestentagestergian           Regional         Employes Kestengatkergian | Sex     Choose Type     End Time       Blood Type     Choose Type     Organizing       Marriage Status     Choose Type     Organizing       Employee Identity No     Employee Identity No     Imployee Identity No       Kip     Choose Fipe     Imployee Identity No       Kik     Choose File     No file choosen       Kik     Choose File     No file choosen       Dornicle Address     Bith Date       Province     Choose File       Zip Code     Imployee Identity No       Email     Email       Phone Number     Phone Number       Phone Number     Phone Number       Phone Number     Phone Number       Phone Number     Phone Number       Phone Number     Choose File       Phone Number     Phone Number       Phone Number     Choose File       Phone Number     Choose File       Phone Number     Choose File       Phone Number     Choose File       Phone Number     Choose File       Phone Number     Choose File       Phone Number     Choose File       Phone Number     Choose File       Phone Number     Choose File       Phone Number     Choose File       Phone Number     Choose File       BPIS Kes | Birth Date     mrn/dd/yyy       Sex     Choose Type     End Time     hh/mm       Blood Type     Choose Type     Organzing     End Time     hh/mm       Marriage Status     Choose Type     Organzing     End Time     hh/mm       Employee Identity No     Employee Identity No     Employee Identity No     Employee Identity No       Kip     Choose Fipe     No Nie choosen     Employee Identity No       Kik     Choose Fito     No Nie choosen     Employee Identity No       Kik     Choose Fito     No Nie choosen     Employee Identity No       Kik     Choose Fito     No Nie choosen     Employee Identity No       Province     Domicle Address     Birth Date     mrn/dd/yyyy       Province     Choose Fito     No Nie choosen     Employee Identity       Province     Zip Code     Employee Identity     Employee Identity       Province     Phone Number     Phone Number 2     District       Upload Signatur     Choose Fito     No Nie choosen       PNVP     Choose Fito     No Nie choosen       PNP     Choose Fito     No Nie choosen       PNP     Choose Fito     No Nie choosen       Birls Kreenagakerjaan     Choose Fito     No Nie choosen       Birls Kreenagakerjaan     Choose Fito |

Gambar 3.25. Halaman Create Employee Detail Aplikasi MYERP

| pgn com<br>always reliable     |                                                |               |               | ADMIN SDM 👻            | Level Notification V | Human Ca          | apital > | Ī |
|--------------------------------|------------------------------------------------|---------------|---------------|------------------------|----------------------|-------------------|----------|---|
| HRIS Management                | Employee                                       | e Coachir     | ıg            |                        | Ŵ                    |                   |          |   |
| Employee V                     | Create List Daftar Coachin                     | ng            |               |                        |                      |                   | Ð        | 1 |
| Absen                          |                                                |               |               |                        |                      |                   |          |   |
| Lembur                         |                                                |               |               |                        |                      |                   |          |   |
| Cuti                           | Show entries                                   |               |               |                        |                      |                   |          |   |
| SPPD                           | Number 韋                                       | Description 🖨 | Position 韋    | Coachee                | Date 韋               | Coaching Status 韋 |          |   |
| LDP                            |                                                |               |               |                        |                      |                   |          |   |
| Coaching                       | STOP-4000-93-09-2022                           | Bekasi        | ICT Deparment | Bismillah Testing lagi | 17-20-2024           | Draft             | ۲        |   |
| cv                             | STOP-4000-93-09-2022                           | Bekasi        | ICT Deparment | Bismillah Testing lagi | 17-20-2024           | In Progress       | ۲        |   |
| Employee Detail                | STOP-4000-93-09-2022                           | Bekasi        | ICT Deparment | Bismillah Testing lagi | 17-20-2024           | Draft             | •        |   |
|                                | STOP-4000-93-09-2022                           | Bekasi        | ICT Deparment | Bismillah Testing lagi | 17-20-2024           | Draft             | ۲        |   |
| Employee Allowance             | STOP-4000-93-09-2022                           | Bekasi        | ICT Deparment | Bismillah Testing lagi | 17-20-2024           | Draft             | •        |   |
| Employee Learning Hour         | STOP-4000-93-09-2022                           | Bekasi        | ICI Deparment | Bismillah Testing lagi | 17-20-2024           | In Progress       | •        | • |
|                                | STOP-4000-93-09-2022                           | Bekasi        | ICT Deparment | Bismillah Testing lagi | 17-20-2024           | In Progress       |          | 1 |
| Rca                            | STOP-4000-93-09-2022                           | Bekasi        | ICT Deparment | Bismillah Testing lagi | 17-20-2024           | Draft             | ©        | 1 |
| Stop                           | STOP-4000-93-09-2022                           | Bekasi        | ICT Deparment | Bismillah Testing lagi | 17-20-2024           | Completed         | 0        |   |
| TimeSheet                      | STOP-4000-93-09-2022                           | Bekasi        | ICTDeparment  | Bismillah Testing lagi | 17-20-2024           | Void              | ۲        |   |
| Development >                  | Showing 1 to 11of 179 entries                  |               |               | Previous               | « 1 2 3              | 4 5 »             | Next     |   |
| HRIS Master                    |                                                |               |               |                        |                      |                   |          |   |
| HRIS Setting                   |                                                |               | //            |                        |                      |                   |          |   |
| Overtime >                     |                                                |               |               |                        |                      |                   |          |   |
| Leave Management >             |                                                |               |               |                        |                      |                   |          |   |
| Benefit >                      | ///                                            |               |               |                        |                      |                   |          |   |
| Organisasi                     | ///                                            |               |               |                        |                      |                   |          |   |
| Posisi                         |                                                |               |               |                        |                      |                   |          |   |
| Surat Keputusan &<br>Ketentuan |                                                |               |               |                        |                      |                   |          |   |
| BPJS Calculation               |                                                |               |               |                        |                      |                   |          |   |
| Insurance Calculation          |                                                |               |               |                        |                      |                   |          |   |
| Payroll                        | Counside & 100 t POAS Tabakomunikasi Masantara |               |               |                        |                      |                   |          |   |

Gambar 3.26. Halaman Employee Coaching Aplikasi MYERP

Menu HRIS Master memiliki beberapa poin seperti, *allowance*, *position allowance*, intensif, *class, period payroll, deduction*, ECN master, *rule permit, learning managament*, dan *Bussiness trip allowance*. Gambar 3.27 menunjukkan halaman *Allowance* yang memiliki data berisikan tunjangan dan berhubungan erat dengan *position allowance* yang merupakan posisi tunjangan (Gambar 3.28).

### M U L T I M E D I A N U S A N T A R A

| pgn com<br>elways reliable     |                                                 |                                      | ADMIN SDM 👻 🐥 Notification | V 🕕 Humai | n Capital | > |
|--------------------------------|-------------------------------------------------|--------------------------------------|----------------------------|-----------|-----------|---|
| Home                           |                                                 |                                      |                            |           |           |   |
| 🖒 HRIS Management 🗸            | Allowance                                       |                                      |                            |           |           |   |
| Dashboard                      |                                                 |                                      |                            |           |           |   |
|                                |                                                 |                                      |                            |           | Ð         | N |
| Employee >                     |                                                 |                                      |                            |           | 0         |   |
| Development >                  |                                                 |                                      |                            |           |           |   |
| HRIS Master 🗸 🗸                | BGA0A010101                                     |                                      |                            |           |           |   |
| Allowance                      | Show entries                                    |                                      |                            |           |           |   |
| Position Allowance             | Allowance No 🗘                                  | Allowance Name 韋                     | Description 🚖              | Active 韋  |           |   |
| Insentif                       |                                                 |                                      |                            |           |           |   |
| Class                          |                                                 |                                      |                            |           |           |   |
| Period Payroll                 | TJ-001                                          | Tunjangan Posisi                     |                            | Yes       | •         |   |
| renou rayion                   | TJ-002                                          | Tunjangan Posisi                     |                            | No        |           |   |
| Deduction                      | TJ-002                                          | Tunjangan Posisi<br>Tunjangan Posisi |                            | res<br>No | • •       |   |
| ECN Master                     | TJ-002                                          | Tunjangan Posisi                     |                            | Yes       | •         |   |
| Dulo Pormit                    | TJ-002                                          | Tunjangan Posisi                     |                            | No        | ۰ ز       |   |
| Rueremit                       | TJ-002                                          | Tunjangan Posisi                     |                            | No        | •         |   |
| Learning Management            | TJ-002                                          | Tunjangan Posisi                     |                            | No        | •         | - |
| Bussiness Trip Allowance       | TJ-002                                          | Tunjangan Posisi                     |                            | No        |           |   |
| HRIS Setting                   | TJ-002                                          | Tunjangan Posisi                     |                            | No        | •         |   |
| Overtime >                     | Showing 1 to 11 of 179 entries                  |                                      | Previous « 1 2             | 3 4 5     | » Nex     | t |
| Leave Management >             |                                                 |                                      | /                          |           |           |   |
| Benefit >                      |                                                 |                                      |                            |           |           |   |
|                                |                                                 |                                      |                            |           |           |   |
| Organisasi                     |                                                 |                                      |                            |           |           |   |
| Posisi                         |                                                 |                                      |                            |           |           |   |
| Surat Keputusan &<br>Ketentuan |                                                 |                                      |                            |           |           |   |
| BPJS Calculation               |                                                 |                                      |                            |           |           |   |
| Insurance Calculation          |                                                 |                                      |                            |           |           |   |
| Payroll                        |                                                 |                                      |                            |           |           |   |
| Tax Calculation                |                                                 |                                      |                            |           |           |   |
| Training                       |                                                 |                                      |                            |           |           |   |
| Report >                       |                                                 |                                      |                            |           |           |   |
| E-PROC >                       |                                                 |                                      |                            |           |           |   |
| General Module >               |                                                 |                                      |                            |           |           |   |
|                                |                                                 |                                      |                            |           |           |   |
|                                |                                                 |                                      |                            |           |           |   |
|                                | Copyright & 2034 POAS Selecomunicasi Natientare |                                      |                            | _         |           |   |

#### Gambar 3.27. Halaman Allowance Aplikasi MYERP

| pgn com<br>always reliable     |                                              |                |                  | AD            | minsom 🗸 📮   | lotification V | B Human  | Capital > |    |
|--------------------------------|----------------------------------------------|----------------|------------------|---------------|--------------|----------------|----------|-----------|----|
| Home                           |                                              |                |                  | $\sim$        |              |                |          |           |    |
| 🕲 HRIS Management 🗸 🗸          | Position Allowar                             | nces           |                  |               |              |                |          |           |    |
| Dashboard                      |                                              |                |                  |               |              |                |          |           |    |
| Employee >                     | Create List Position Allowance               |                |                  |               |              |                |          | (+)       |    |
| Development >                  |                                              |                |                  |               |              |                |          | -         |    |
|                                | Ø BGV09010201                                |                |                  |               |              |                |          |           |    |
|                                | Show entries                                 |                |                  |               |              |                |          |           | -  |
| Allowance                      | onow on the                                  |                |                  |               |              |                |          |           |    |
| Position Allowance             | Position Name 🌲                              | Update Date 🌻  | Date Effective 🌻 | User Update 🌲 | Status 韋     | Description 韋  | Active 韋 |           |    |
| Insentif                       |                                              |                |                  |               |              |                |          |           |    |
| Class                          |                                              |                |                  |               |              |                |          |           |    |
| Period Pavroll                 | Department Head, ICS Service Management      | 12 - 09 - 2023 | 12 - 09 - 2023   | Administrator | Completed    |                | Yes      | •         |    |
| Penour ayron                   | Sr. Staff, Account Manager Wholesale         | 12 - 09 - 2023 | 12 - 09 - 2023   | Administrator | Completed    |                | No       | •         |    |
| Deduction                      | Sr. Staff, Account Manager Wholesale         | 12-09-2023     | 12 - 09 - 2023   | Administrator | Completed    |                | Yes      |           | 4  |
| ECN Master                     | Sr. Staff, Account Manager Wholesale         | 12 - 09 - 2023 | 12-09-2023       | Administrator | Completed    |                | Yes      | •         |    |
|                                | Sr. Staff, Account Manager Wholesale         | 04 - 04 - 2024 | 04 - 04 - 2024   | Administrator | Completed    |                | No       | •         | -  |
| Rule Permit                    | Sr. Staff, Account Manager Wholesale         | 04 - 04 - 2024 | 04 - 04 - 2024   | Human Capital | Not Complete |                | No       | ۰ 🌶       |    |
| Learning Management            | Sr. Staff, Account Manager Wholesale         | 04 - 04 - 2024 | 04 - 04 - 2024   | Human Capital | Not Complete |                | No       | ۰ ک       |    |
|                                | Sr. Staff, Account Manager Wholesale         | 04 - 04 - 2024 | 04 - 04 - 2024   | Human Capital | Not Complete |                | No       | ۰ 🖉       |    |
| Bussiness Irip Allowance       | Sr. Staff, Account Manager Wholesale         | 04 - 04 - 2024 | 04 - 04 - 2024   | Human Capital | Not Complete |                | No       | ۰ 📀       |    |
| HRIS Setting                   | Sr. Staff, Account Manager Wholesale         | 04 - 04 - 2024 | 04 - 04 - 2024   | Human Capital | Not Complete |                | No       | ۰ ۲       |    |
| Overtime                       | Showing 1 to 11 of 179 entries               |                |                  |               | Previous «   | 1 2 3 4        | 5        | » Next    | :t |
| Leave Management               |                                              |                |                  |               |              |                |          |           | _  |
| Benefit >                      |                                              |                |                  |               |              |                |          |           |    |
| Organisasi                     |                                              |                |                  |               |              |                |          |           |    |
| Posisi                         |                                              |                |                  |               |              |                |          |           |    |
| Surat Keputusan &<br>Ketentuan |                                              |                |                  |               |              |                |          |           |    |
| BPJS Calculation               | ///                                          |                |                  |               |              |                |          |           |    |
| Insurance Calculation          |                                              |                |                  |               |              |                |          |           |    |
| Payroll                        |                                              |                |                  |               |              |                |          |           |    |
| Tax Calculation                |                                              |                |                  |               |              |                |          |           |    |
| Training                       |                                              |                |                  |               |              |                |          |           |    |
| Peport                         |                                              |                |                  |               |              |                |          |           |    |
|                                |                                              |                |                  |               |              |                |          |           |    |
| <u> </u>                       |                                              |                |                  |               |              |                |          |           |    |
| 양강 General Module >            |                                              |                |                  |               |              |                |          |           |    |
|                                |                                              |                |                  |               |              |                |          |           |    |
|                                |                                              |                |                  |               |              |                |          |           |    |
| 0                              | pyright © 2034 PCAR Telehomunikasi Netertara | _              |                  | _             |              |                |          |           |    |

Gambar 3.28. Halaman Position Allowance Aplikasi MYERP

Pada halaman *Overtime* apabila pekerja melakukan *request* untuk lembur, maka HC mampu membuat *list* pada halaman *Overtime Realization* dan melakukan *update* terkait waktu lembur pekerja pada halaman *Overtime* (Gambar 3.29 dan Gambar 3.30). *Human Capital* mampu melakukan *update* data berupa tipe lembur dengan 3 pilihan berupa radio *button, start date* dengan kalender, estimasi mulai, estimasi akhir, file lembur, dan catatan. *Human capital* mampu memberikan notes berupa hal yang perlu dilakukan pekerja atau kekurangan bukti lembur, dapat dilihat pada Gambar 3.31.

| pgn com                                      |                              |                |               |                 | ADMIN SDM 🗸     | Rotification Y  | Human Capital        |
|----------------------------------------------|------------------------------|----------------|---------------|-----------------|-----------------|-----------------|----------------------|
| Home<br>HRIS Management                      | <ul> <li>Overting</li> </ul> | me             |               |                 |                 | Ú               |                      |
|                                              | \$                           |                |               |                 |                 |                 |                      |
|                                              | > Create List •              | ertime         |               |                 |                 |                 | ÷                    |
| Overtime<br>Overtime<br>Overtime Realitation | BGV090                       | 20101<br>tries |               |                 |                 |                 |                      |
|                                              | > Employee Name              | Division       | Overtime No 🌻 | Overtime Date 韋 | Overtime Type 韋 | Overtime Note 🛊 | Overtime Statusapv 🌲 |
|                                              |                              |                |               |                 |                 |                 | Status 🗸             |
| Porisi                                       | Sumanto                      | Human Capital  | 13            | 01 - 08 - 2024  | Lembur          | Lembur          | Draft                |
|                                              | Vivi Mulandari               | ICT            | 42            | 30 - 09 - 2024  | Lembur          | Lembur          | Draft                |
| Surat Keputusan &<br>Ketentuan               | Tanto Gunawan                | Finance        | 9             | 09 - 12 - 2024  | Lembur          | Lembur          | Draft                |
|                                              | Tanto Gunawan                | Finance        | 9             | 09 - 12 - 2024  | Lembur          | Lembur          | In Progress          |
| PIS Calculation                              | Tanto Gunawan                | rinance        | ,             | 09-12-2024      | Lembur          | Lembur          | In Progress          |
|                                              | Tanto Gunawan                | Finance        | 9             | 09-12-2024      | Lembur          | Lembur          | Complete             |
|                                              | Tanto Gunawan                | Finance        | 0             | 09-12-2024      | Lembur          | Lembur          | Complete             |
| Fayton                                       | Tanto Gunawan                | Finance        | 9             | 09 - 12 - 2024  | Lembur          | Lembur          | Complete             |
|                                              | Tanto Gunawan                | Finance        | 9             | 09 - 12 - 2024  | Lembur          | Lembur          | Rejected             |
| Training                                     | Tanto Gunawan                | Finance        | 9             | 09 - 12 -2024   | Lembur          | Lembur          | Rejected             |
|                                              | > Showing 1 to 11 of 179     | entries        |               |                 | Previous        | « 1 2 3         | 4 5 » Next           |
| E-PROC                                       | >                            | 11/            |               |                 |                 |                 |                      |
| General Module                               |                              |                |               |                 |                 |                 |                      |

Gambar 3.29. Halaman Overtime Aplikasi MYERP

| pgn com<br>always relable |                                        |                             |                      |                      |               | ADMIN SD                      | M 🗸 🎝 Notificat             | ion 🗸 🕕 H | uman Capital >                       |
|---------------------------|----------------------------------------|-----------------------------|----------------------|----------------------|---------------|-------------------------------|-----------------------------|-----------|--------------------------------------|
| Home                      | <ul> <li>Over</li> </ul>               | time Re                     | ealizat              | ion                  |               |                               | $\sim$                      |           |                                      |
| Dashboard                 |                                        |                             |                      |                      |               |                               |                             |           |                                      |
| Employee                  | > Create Li                            | st Overtime Realization     |                      |                      |               |                               |                             |           | ÷                                    |
| Development               | >                                      |                             |                      |                      |               |                               |                             |           |                                      |
| HRIS Master               | > Ø BGV                                | 09020101                    |                      |                      |               |                               |                             |           |                                      |
| HRIS Setting              | > Show                                 | <ul> <li>entries</li> </ul> |                      |                      |               |                               |                             |           |                                      |
| Overtime                  | ~                                      | _                           | 1                    | 1                    | 1             |                               | 1                           | 1         |                                      |
| Overtime                  | Realizatio<br>Overtime N               | n 🎍 Overtime 🛓<br>Io 👻 No 👻 | Overtime 🔺<br>Date 🕈 | Employee 🔺<br>Name 🔻 | Division 🛊    | Realization 🔺<br>Start Time 🔻 | Realization 🔺<br>End Time 🔻 | Result 韋  | Realization<br>Overtime<br>Statusapv |
| Overtime Realitation      |                                        |                             |                      |                      |               |                               |                             |           | Status 🗸                             |
| Leave Management          | > 0001                                 | 0001                        | 01-08-2024           | 01-08-2024           | Human Canital | 12-02-2024                    | 12-02-2024                  | Yes       | Draft                                |
|                           | 0002                                   | 0002                        | 30-09-2024           | 30 - 09 - 2024       | ICT           | 12-02-2024                    | 12-02-2024                  | No        | Draft                                |
| Benefit                   | > 0003                                 | 0003                        | 09 - 12 - 2024       | 09 - 12 - 2024       | Human Capital | 12 - 02 - 2024                | 12 - 02 - 2024              | Yes       | Draft                                |
| Organisasi                | 0003                                   | 0003                        | 09 - 12 - 2024       | 09 - 12 - 2024       | Human Capital | 12 - 02 - 2024                | 12 - 02 - 2024              | Yes       | In Progress                          |
| Doviei                    | 0003                                   | 0003                        | 09 - 12 - 2024       | 09 - 12 - 2024       | Human Capital | 12 - 02 - 2024                | 12 - 02 - 2024              | Yes       | In Progress                          |
|                           | 0003                                   | 0003                        | 09 - 12 - 2024       | 09 - 12 - 2024       | Human Capital | 12 - 02 - 2024                | 12 - 02 - 2024              | Yes       | In Progress                          |
| Ketentuan                 | 0003                                   | 0003                        | 09 - 12 - 2024       | 09 - 12 - 2024       | Human Capital | 12 - 02 - 2024                | 12 - 02 - 2024              | Yes       | Complete                             |
| PDIC Coloriation          | 0003                                   | 0003                        | 09-12-2024           | 09-12-2024           | Human Capital | 12-02-2024                    | 12-02-2024                  | Yes       | Complete                             |
| BPJS Calculation          | 0003                                   | 0003                        | 09-12-2024           | 09 - 12 - 2024       | Human Capital | 12-02-2024                    | 12-02-2024                  | Tes       | Complete                             |
| Insurance Calculation     | 0003                                   | 0003                        | 09-12-2024           | 09 - 12 - 2024       | Human Capital | 12-02-2024                    | 12-02-2024                  | Yes       | Rejected                             |
| Payroll                   | Showing 1 to T                         | of 179 entries              |                      |                      |               | Previ                         | ous « 1                     | 2 3 4 5   | > Next                               |
| Tax Calculation           |                                        |                             |                      | _                    |               |                               |                             |           |                                      |
| Training                  |                                        |                             |                      |                      |               |                               |                             |           |                                      |
|                           |                                        |                             |                      |                      |               |                               |                             |           |                                      |
|                           | ~                                      | 11                          |                      |                      |               |                               |                             |           |                                      |
| C E-PROC                  | _                                      |                             |                      |                      |               |                               |                             |           |                                      |
| General Module            | <u>&gt;</u>                            |                             |                      |                      |               |                               |                             |           |                                      |
|                           |                                        |                             |                      |                      |               |                               |                             |           |                                      |
|                           |                                        |                             |                      |                      |               |                               |                             |           |                                      |
|                           |                                        |                             |                      |                      |               |                               |                             |           |                                      |
|                           |                                        |                             |                      |                      |               |                               |                             |           |                                      |
|                           |                                        |                             |                      |                      |               |                               |                             |           |                                      |
|                           |                                        |                             |                      |                      |               |                               |                             |           |                                      |
|                           |                                        |                             |                      |                      |               |                               |                             |           |                                      |
|                           |                                        |                             |                      |                      |               |                               |                             |           |                                      |
|                           | Copyright & 2004 FGHS Tabletonumbard & | stariara                    |                      |                      |               |                               |                             |           |                                      |
|                           |                                        |                             |                      |                      |               |                               |                             |           |                                      |

Gambar 3.30. Halaman Overtime Realization Aplikasi MYERP

| BGV09011601 3-V             | liew Permit                    |                   |                                     |
|-----------------------------|--------------------------------|-------------------|-------------------------------------|
| <b>1</b> BOV 09011601.3 - V |                                |                   |                                     |
| Overtime                    | No PL-93-04-2024-2940          | Creat             | ed By Budi Santoso                  |
| Overtime [                  | 2024-05-09                     | Po                | sition Sr. Staff Human Capital      |
| Overtime T                  | ype Biasa                      | Time Cre          | eated 26, Februari 2024             |
|                             | File -                         |                   | 09:16:23                            |
| Overtime N                  | TES1                           | Last Update       | ed by Sr. Staff Human Capital       |
| Estimate Start T            | ime 17:09:00                   | Last Upd          | ated 26, Februari 2024              |
| Estimate End T              | ime 23:59:00                   |                   | 09:16:23                            |
| Overtime Status             | APV Draft                      | _                 |                                     |
|                             |                                |                   |                                     |
| Education                   |                                |                   |                                     |
| NO                          |                                | Position          |                                     |
|                             | 1 Admin SDM                    |                   |                                     |
|                             |                                |                   |                                     |
|                             |                                |                   |                                     |
|                             |                                |                   |                                     |
| pdate Form overtim          | e                              |                   |                                     |
| La contra Maria             |                                |                   |                                     |
| Learning No*                | PL-93-02-2024-3481             | Division*         | Human Capital & General Affairs 🛛 📦 |
| Employee name*              | Human capital                  |                   |                                     |
|                             | Human capital                  |                   |                                     |
| Start Date*                 | mm/dd/yyyy                     |                   |                                     |
| Estimate Start Time         |                                | Estimate End Time |                                     |
| Estimate Start nine         | hh:mm                          | Loundle End finte | hh:mm                               |
| Overtime Type *             | O Biasa                        |                   |                                     |
|                             | O Darurat                      |                   |                                     |
|                             | O Piket Lebaran atau Natal     |                   |                                     |
| Overtime File               |                                |                   |                                     |
| o to tallio filo            | Choose File No file choosen    |                   |                                     |
| Overtime Note               |                                |                   |                                     |
|                             |                                |                   |                                     |
|                             |                                |                   |                                     |
| Chatura and a               |                                |                   |                                     |
| Statusapy *                 | Draft                          |                   | Update                              |
|                             |                                |                   | opulite                             |
|                             |                                |                   |                                     |
|                             |                                |                   |                                     |
|                             |                                |                   |                                     |
| Comment                     |                                |                   |                                     |
|                             |                                |                   |                                     |
| er a comment here .         |                                |                   |                                     |
|                             |                                |                   |                                     |
|                             |                                |                   |                                     |
|                             |                                |                   |                                     |
|                             |                                |                   | Submit Reply                        |
| 3 I U 🛈 Atta                | ch File marugame.pdf ×         |                   |                                     |
|                             |                                |                   |                                     |
|                             |                                |                   | 10 March 2024. 14:1                 |
| Human C                     | apital<br>-PI -71-02-2024-3481 |                   |                                     |
| Leaning Hou                 |                                |                   |                                     |
| Rejected by A               | DMIN SDM                       |                   |                                     |

Gambar 3.31. Halaman Overtime Update Aplikasi MYERP

38 Peranan Divisi IT Support..., Renfred Leeman, Universitas Multimedia Nusantara Gambar 3.32 dan Gambar 3.33 merupakan halaman *Pay Slip*, data *employee* atau karyawan akan di hubungkan ke dalam *payslip* untuk pemrosesan total upah yang diterima. Kalkulasi penghasilan di dapatkan dari upah dasar, tunjangan posisi, tunjangan posisi diterima, suplisi, dan tunjangan lainnya. Sedangkan kalkulasi pemotongan berupa, BPJS kesehatan, BPJS ketenagakerjaan, Dana Pensiun Lembaga Keuangan (DPLK), IKHT, dan pinjaman atau pemotongan lainnya. Total penghasilan akan di kalkulasi dengan total pemotongan. *Employee Attendance Report* memiliki korelasi dengan data *employee*, hal ini bertujuan mengetahui waktu absen, cuti, perjalanan dinas, libur nasional, *overtime*, dan *incomplete absent*. Human capital dapat melakukan *print report* dan *download report* berupa *file exel* dalam mengetahui aktivitas karyawan selama bekerja Gambar 3.34 dan Gambar 3.35.

| pgn com<br>atways rollable  |                                                |                     | ADMIN SDM 🗸                                    | Level Notification V | Human Capital > |
|-----------------------------|------------------------------------------------|---------------------|------------------------------------------------|----------------------|-----------------|
| Home                        |                                                |                     |                                                |                      |                 |
| 🖒 HRIS Management 🗸         | Pay Slip                                       |                     |                                                |                      |                 |
| Dashboard                   |                                                |                     |                                                |                      |                 |
| Employee                    |                                                |                     |                                                |                      |                 |
| Development >               | <b>(9)</b> BGV09030103                         |                     |                                                |                      |                 |
| HRIS Master                 | Period *                                       | Observe Deviced     |                                                |                      |                 |
| HRIS Setting                |                                                | Choose Period       |                                                | <u>a</u> x           |                 |
| Overtime >                  |                                                |                     |                                                | View Dev Clip        | Drint Day Clin  |
|                             |                                                |                     |                                                | view Pay Slip        | Frint Pay Sip   |
| Benefit                     |                                                |                     | Pay Slip                                       |                      |                 |
|                             |                                                |                     |                                                |                      |                 |
| Destal                      |                                                |                     |                                                |                      |                 |
| Posisi<br>Surat Keputusan & | NIP                                            |                     | Periode Payslin                                |                      |                 |
| Ketentuan                   | Nama Pekerja : -                               |                     | Status Karyawan :-                             |                      |                 |
| BPJS Calculation            | Jabatan :-                                     |                     |                                                |                      | -               |
| Insurance Calculation       | PRL Personal : -                               |                     |                                                |                      |                 |
| Payroll                     | PRL Posisi : -                                 |                     |                                                |                      |                 |
| Tax Calculation             | Personal Account                               |                     |                                                |                      |                 |
| Training                    | NPWP :-                                        |                     | BPJS Kesehatan : -<br>BPJS Ketenagakeriaan : - |                      |                 |
| Report V                    | Bank :-                                        |                     | BPJS Account :-                                |                      |                 |
| Attendance Ratio            | Nama Pemilik Rekening : -                      |                     | Divisi :-                                      |                      |                 |
| Overtime Report             | Lokasi Kerja : -                               |                     |                                                |                      |                 |
| Dour Cline                  | Penghasilan                                    |                     | Pemotongan                                     |                      |                 |
| Pay Slip                    | Upah Dasar                                     | а                   | BPJS Kesehatan                                 | f                    |                 |
| Payroll Report              | Tunjangan Posisi                               | Ь                   | BPJS Ketenagakerjaan                           | g                    |                 |
| Status and Track Record     | Tunjangan Posisi Diterima                      | с                   | DPLK                                           | h                    |                 |
| Remuneration                | Suplisi                                        | d                   |                                                | i                    |                 |
| Allowance Employee Report   | runjangan Lainnya                              | e                   | Total Pemotongan :                             | J<br>L=f+a+h+i+i     |                 |
| Tax Calculation Report      |                                                | Total Upoh Dita-i   |                                                |                      |                 |
| Employee Tax Report         |                                                | Total Opan Diterima | <u>. N-L</u>                                   |                      |                 |
| Employee Attendance Report  |                                                |                     |                                                |                      |                 |
| E-PROC >                    | Copyright © 2024 PDAS Telekomunikusi Nesantawa |                     |                                                |                      |                 |

Gambar 3.32. Halaman Payslip Aplikasi MYERP

| Devie d*                  |                 |       |                          |                |                |
|---------------------------|-----------------|-------|--------------------------|----------------|----------------|
| Period *                  | Choose P        | eriod |                          | Q 🗙            |                |
|                           |                 |       |                          |                |                |
|                           |                 |       |                          | View Pay Slip  | Print Pay Slip |
|                           |                 |       | Pay Slip                 |                |                |
|                           |                 |       |                          |                |                |
| NIP                       | : OS1234        |       | Status Karyawan          | : OS           |                |
| Nama Pekerja              | : Human Capital |       | Periode Payslip          | : Lorem Ipsum  |                |
| Jabatan                   | : Admin SDM     |       |                          |                |                |
| PRL Personal              | : Lorem Ipsum   |       |                          |                |                |
| PRL Posisi                | : Lorem Ipsum   |       |                          |                |                |
| ersonal Account           |                 |       |                          |                |                |
| NPWP                      | : Lorem Ipsum   |       | BPJS Kesehatan           | : Lorem Ipsum  |                |
| PTKP                      | : Lorem Ipsum   |       | BPJS Ketenagakerjaan     | : Lorem Ipsum  |                |
| Bank                      | : Bank BCA      |       | BPJS Account             | : Lorem Ipsum  |                |
| Nama Pemilik Rekening     | : Lorem Ipsum   |       | Divisi                   | : Lorem Ipsum  |                |
| Lokasi Kerja              | : Jakarta Barat |       |                          |                |                |
| enghasilan                |                 |       | Pemotongan               |                |                |
| Upah Dasar                | Rp. 5.00        | 000.0 | BPJS Kesehatan           | Rp. 200.000    |                |
| Tunjangan Posisi          | Rp. 1.00        | 0.000 | BPJS Ketenagakerjaan     | Rp. 100.000    |                |
| Tunjangan Posisi Diterima | a Rp. 50        | 000.0 | DPLK                     | Rp. 50.000     |                |
| Suplisi                   | Rp. 50          | 0.000 | IKHT                     | Rp.500.000     |                |
| Tunjangan Lainnya         | Rp. 50          | 0.000 | Pinjaman / Potongan Lair | nya Rp.500.000 |                |
| Total Penghasila          | an: Rp. 7.50    | 0.000 | Total Pemotongan :       | Rp. 1.350.000  |                |

Gambar 3.33. Halaman Payslip dengan Data Aplikasi MYERP

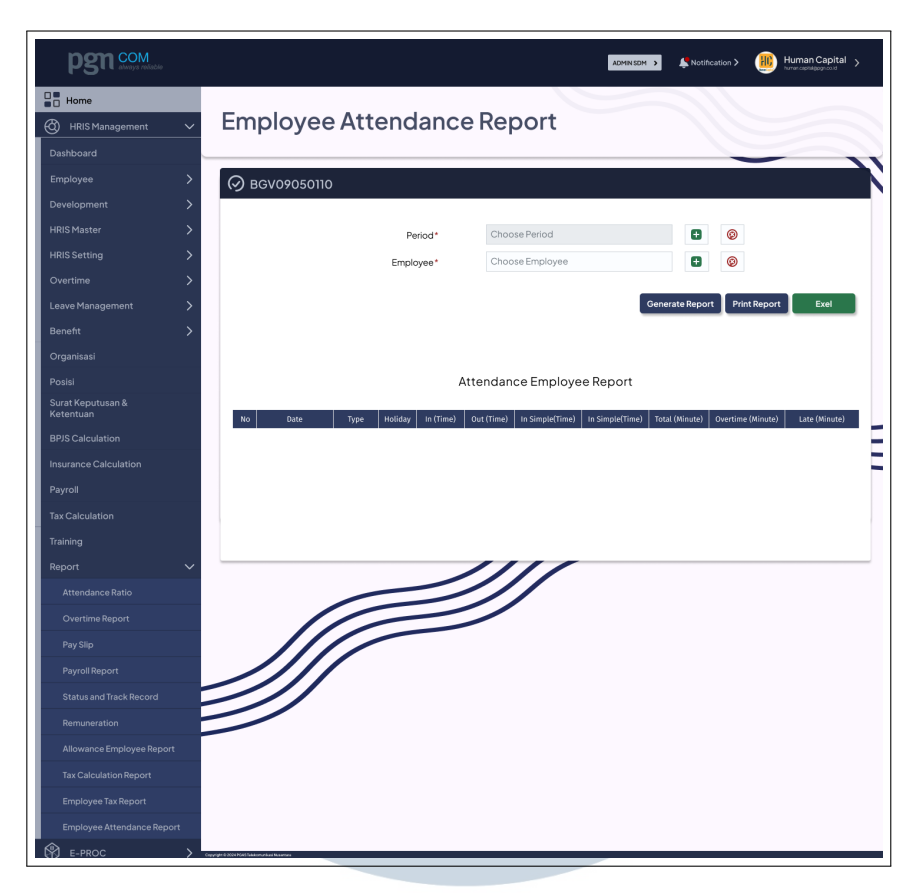

Gambar 3.34. Halaman Employee Attendance Report Aplikasi MYERP

|                                        |                                                                                                    |                                                           | P                                       | eriod*                                         | Cho                                                          | ose Period                                            |                                              | Ð                                                | 0                                                 |                                        |
|----------------------------------------|----------------------------------------------------------------------------------------------------|-----------------------------------------------------------|-----------------------------------------|------------------------------------------------|--------------------------------------------------------------|-------------------------------------------------------|----------------------------------------------|--------------------------------------------------|---------------------------------------------------|----------------------------------------|
|                                        |                                                                                                    |                                                           | Empl                                    | loyee*                                         | Cho                                                          | ose Employee                                          |                                              | 0                                                | 0                                                 |                                        |
|                                        |                                                                                                    |                                                           |                                         |                                                |                                                              |                                                       | - 1                                          | Generate Repo                                    | ort Print Report                                  | Exel                                   |
|                                        |                                                                                                    |                                                           |                                         |                                                |                                                              |                                                       |                                              |                                                  |                                                   |                                        |
|                                        |                                                                                                    |                                                           |                                         |                                                |                                                              |                                                       |                                              |                                                  |                                                   |                                        |
|                                        |                                                                                                    |                                                           |                                         |                                                | Attenda                                                      | nce Emplov                                            | ee Report                                    |                                                  |                                                   |                                        |
|                                        |                                                                                                    |                                                           |                                         |                                                | Attenda                                                      | nce Employ                                            | ee Report                                    |                                                  |                                                   |                                        |
| No                                     | Date                                                                                                    | Туре                                                      | Holiday                                 | In (Time)                                      | Attenda                                                      | nce Employ                                            | ee Report<br><sup>Out Simple(Time)</sup>     | Total (Minute)                                   | Overtime (Minute)                                 | Late (Minute)                          |
| No<br>1.                               | Date<br>22 February 2024                                                                                                    | Type<br>Cuti                                              | Holiday<br>Yes                          | In (Time)                                      | Attenda<br>Out (Time)                                        | nce Employ<br>In Simple(Time)                         | ee Report<br>Out Simple(Time)                | Total (Minute)<br>-                              | Overtime (Minute)<br>-                            | Late (Minute)                          |
| No<br>1.<br>2.                         | Date<br>22 February 2024<br>23 February 2024                                                                                                    | Type<br>Cuti<br>Dinas                                     | Holiday<br>Yes<br>No                    | In (Time)<br>-<br>-                            | Attendar<br>Out (Time)<br>-                                  | nce Employ<br>In Simple(Time)<br>-<br>-               | ee Report<br>Out Simple(Time)<br>-           | Total (Minute)<br>-<br>-                         | Overtime (Minute)<br>-                            | Late (Minute)<br>-                     |
| No<br>1.<br>2.<br>3.                   | Date           22 February 2024           23 February 2024           24 February 2024                                                                                  | Type<br>Cuti<br>Dinas<br>Absen                            | Holiday<br>Yes<br>No<br>No              | In (Time)<br>-<br>-<br>07.30                   | Attendar<br>Out (Time)<br>-<br>-<br>16.00                    | In Simple(Time)<br>-<br>-<br>07.00                    | Out Simple(Time)<br>-<br>-<br>16.21          | Total (Minute)<br>-<br>-<br>561                  | Overtime (Minute)<br>-<br>-<br>51                 | Late (Minute)<br>-<br>-<br>0           |
| No<br>1.<br>2.<br>3.                   | Date           22 February 2024           23 February 2024           24 February 2024           25 February 2024                                                       | Type<br>Cuti<br>Dinas<br>Absen<br>Absen                   | Holiday<br>Yes<br>No<br>No              | In (Time)<br>-<br>-<br>07.30<br>07.30          | Attendar<br>Out (Time)<br>-<br>-<br>16.00<br>16.00           | In Simple(Time) 07.00 07.23                           | Out Simple(Time)<br>-<br>-<br>16.21<br>16.38 | Total (Minute)<br>-<br>-<br>561<br>555           | Overtime (Minute)<br>-<br>-<br>51<br>45           | Late (Minute)<br>-<br>-<br>0<br>0      |
| No<br>1.<br>2.<br>3.<br>4.<br>5.       | Date           22 February 2024           23 February 2024           24 February 2024           25 February 2024           26 February 2024                            | Type<br>Cuti<br>Dinas<br>Absen<br>Absen<br>Libur Nasional | Holiday<br>Yes<br>No<br>No<br>No<br>Yes | In (Time)<br>-<br>07.30<br>07.30               | Attendar<br>Out (Time)<br>-<br>-<br>16.00<br>16.00<br>-      | In Simple(Time)<br>-<br>07.00<br>07.23<br>-           | Out Simple(Time)                             | Total (Minute)<br>-<br>561<br>555<br>-           | Overtime (Minute)<br>-<br>-<br>51<br>45<br>-      | Late (Minute)<br>-<br>-<br>0<br>0<br>- |
| No<br>1.<br>2.<br>3.<br>4.<br>5.<br>6. | Date           22 February 2024           23 February 2024           24 February 2024           25 February 2024           26 February 2024           27 February 2024 | Type<br>Cuti<br>Dinas<br>Absen<br>Libur Nasional          | Holiday<br>Yes<br>No<br>No<br>Yes<br>No | In (Time)<br>-<br>07.30<br>07.30<br>-<br>07.30 | Attendar<br>Out (Time)<br>-<br>-<br>16.00<br>16.00<br>-<br>- | In Simple(Time)<br>-<br>-<br>07.00<br>07.23<br>-<br>- | Out Simple(Time)                             | Total (Minute)<br>-<br>-<br>561<br>555<br>-<br>- | Overtime (Minute)<br>-<br>-<br>51<br>45<br>-<br>- | Late (Minute) 0 0                      |

Gambar 3.35. Halaman Employee Attendance Report dengan Data Aplikasi MYERP

41 Peranan Divisi IT Support..., Renfred Leeman, Universitas Multimedia Nusantara

#### 3.4 Kendala dan Solusi yang Ditemukan

Pada pelaksanaan kerja magang, terdapat beberapa kendala pada aplikasi MYERP. Berikut merupakan kendala pada aplikasi MYERP:

- 1. Tampilan tabel yang sulit dilihat dalam jangka panjang sering menyebabkan kesalahan dalam membaca nomor baris atau kolom yang dibutuhkan.
- 2. Terdapat perubahan yang dilakukan berdasarkan kebutuhan pengguna selama pengembangan UI/UX aplikasi MYERP.

Sedangkan, solusi yang telah didapatkan dalam mengatasi kendala pada proses pembuatan aplikasi MYERP adalah:

- 1. Melakukan desain berfokus pada kolom, dengan pencatatan kolom dilakukan per halaman.
- 2. Menganalisis perubahan yang akan dilakukan ke depannya dengan memberikan informasi terkait perbaikan yang dilakukan. Hal ini akan mengurangi dampak dari perubahan yang terlalu signifikan.

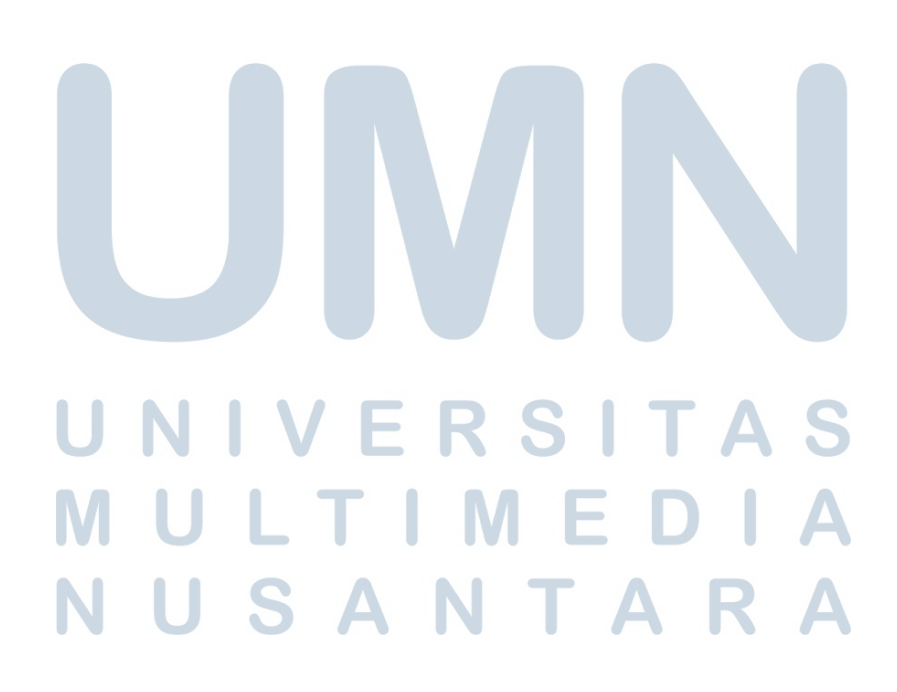